# Fehlerbehebung mit der IOS-XE DataPath Packet Trace-Funktion

## Inhalt

| Einleitung                                              |
|---------------------------------------------------------|
| Voraussetzungen                                         |
| Anforderungen                                           |
| Verwendete Komponenten                                  |
| Hintergrundinformationen                                |
| Referenztopologie                                       |
| Packet Tracing im Einsatz                               |
| Kurzanleitung                                           |
| Bedingte Plattformdebugs aktivieren                     |
| Packet Trace aktivieren                                 |
| Beschränkung des Ausgangszustands mit Paketverfolgungen |
| Paketverfolgungsergebnisse anzeigen                     |
| FIA-Ablaufverfolgung                                    |
| Paketverfolgungsergebnisse anzeigen                     |
| Prüfen der mit einer Schnittstelle verknüpften FIA      |
| Zurückverfolgte Pakete ausgeben                         |
| Trace ablegen                                           |
| Beispiel-Fallverfolgungsszenario                        |
| Spuren injizieren und stanzen                           |
| IOSd Drop Tracing                                       |
| IOSd-Ausgangspfad-Verfolgung                            |
| LF I S-Paketverfolgung                                  |
| Plattform)                                              |
| Packet Trace-Beispiele                                  |
| Beispiel für Packet Trace - NAT                         |
| Beispiel für Packet Trace - VPN                         |
| Auswirkungen auf die Leistung                           |
|                                                         |

## Einleitung

In diesem Dokument wird beschrieben, wie die Paketverfolgung über den Datenpfad für die Cisco IOS-XE®-Software mithilfe der Packet Trace-Funktion durchgeführt wird.

## Voraussetzungen

Anforderungen

Cisco empfiehlt, dass Sie diese Informationen kennen:

Die Funktion zur Paketverfolgung ist in Cisco IOS-XE Version 3.10 und höheren Versionen auf QFP-basierten Routing-Plattformen (Quantum Flow Processor) verfügbar, darunter ASR1000, ISR4000, ISR1000, Catalyst 1000, Catalyst 8000 und CSR1 Router der Serien 000v und 8000v. Diese Funktion wird auf den Aggregation Services Routern der Serie ASR900 oder den Switches der Serie Catalyst, auf denen die Cisco IOS-XE Software ausgeführt wird, nicht unterstützt.

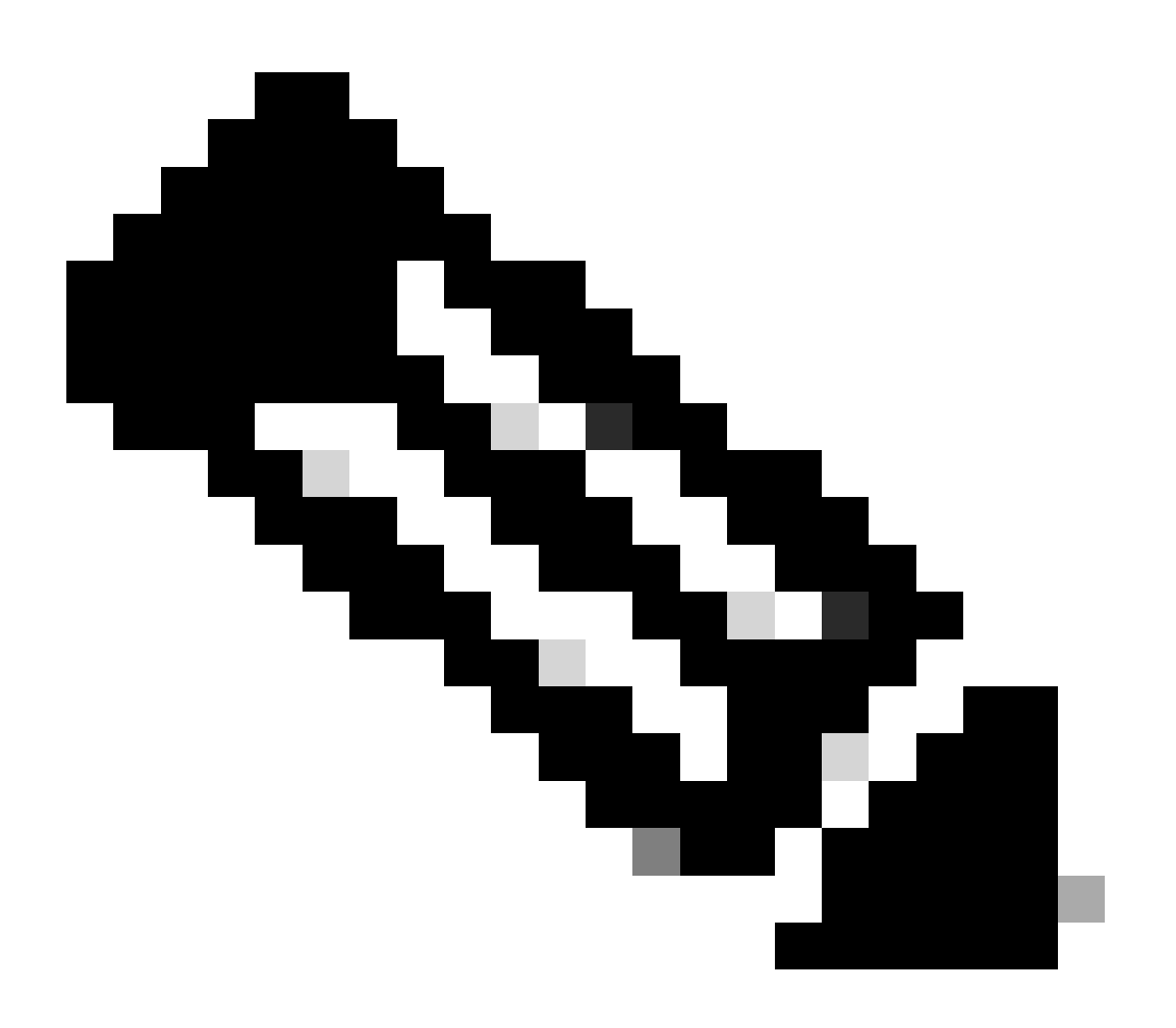

Hinweis: Die Funktion zur Paketverfolgung funktioniert nicht auf der dedizierten Verwaltungsschnittstelle GigabitEthernet0 der Router der Serie ASR 1000, da Pakete, die über diese Schnittstelle weitergeleitet werden, nicht vom QFP verarbeitet werden.

Verwendete Komponenten

Die Informationen in diesem Dokument basierend auf folgenden Software- und Hardware-Versionen:

- Cisco IOS-XE Softwareversion 3.10S (15.3(3)S) und höher
- Router der Serie ASR 1000

Die Informationen in diesem Dokument beziehen sich auf Geräte in einer speziell eingerichteten Testumgebung. Alle Geräte, die in diesem Dokument benutzt wurden, begannen mit einer gelöschten (Nichterfüllungs) Konfiguration. Wenn Ihr Netzwerk in Betrieb ist, stellen Sie sicher, dass Sie die möglichen Auswirkungen aller Befehle kennen.

## Hintergrundinformationen

Um Probleme wie Fehlkonfigurationen, Kapazitätsüberlastung oder sogar den normalen Softwarefehler während der Fehlerbehebung zu identifizieren, muss bekannt sein, was mit einem Paket in einem System geschieht. Die Cisco IOS-XE Packet Trace-Funktion erfüllt diese Anforderung. Es stellt eine vor Ort sichere Methode bereit, die für die Abrechnung und zum Erfassen der paketbezogenen Prozessdetails auf der Grundlage einer Klasse benutzerdefinierter Bedingungen verwendet wird.

## Referenztopologie

In diesem Diagramm wird die Topologie veranschaulicht, die für die in diesem Dokument beschriebenen Beispiele verwendet wird:

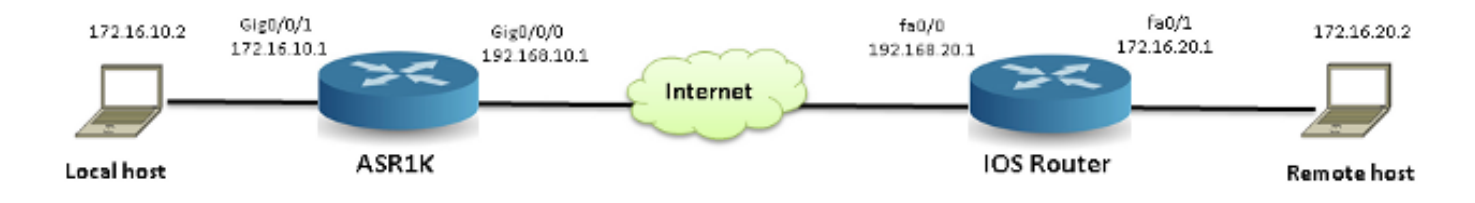

## Packet Tracing im Einsatz

Um die Verwendung der Paketablaufverfolgungsfunktion zu veranschaulichen, wird in dem in diesem Abschnitt verwendeten Beispiel eine Ablaufverfolgung des Internet Control Message Protocol (ICMP)-Datenverkehrs von der lokalen Workstation 172.16.10.2 (hinter dem ASR1K) zum Remote-Host 172.16.20.2 in Eingangsrichtung an der Schnittstelle GigabitEthernet0/0/1 auf der ASR1K

Sie können Pakete auf dem ASR1K mit den folgenden zwei Schritten verfolgen:

- 1. Aktivieren Sie das bedingte Debuggen der Plattform, um die Pakete oder den Datenverkehr auszuwählen, die auf dem ASR1K verfolgt werden sollen.
- 2. Aktivieren Sie die Plattformpaketverfolgung entweder mit der Option path-trace oder der Option Feature Invocation Array (FIA) trace.

## Kurzanleitung

Wenn Sie den Inhalt dieses Dokuments bereits kennen und einen Abschnitt für einen schnellen Überblick über die CLI benötigen, finden Sie hier eine Kurzreferenz. Dies sind nur einige Beispiele, die die Verwendung des Tools veranschaulichen. In den nachfolgenden Abschnitten werden die Syntaxarten detailliert beschrieben. Stellen Sie sicher, dass Sie die für Ihre Anforderungen geeignete Konfiguration verwenden.

1. Konfiguration der Plattformbedingungen:

```
<#root>
debug platform condition ipv4 10.0.0.1/32 both
--> matches in and out packets with source
or destination as 10.0.0.1/32

debug platform condition ipv4 access-list 198 egress
--> (Ensure access-list 198 is
defined prior to configuring this command) - matches egress packets corresponding
to access-list 198

debug platform condition interface gig 0/0/0 ingress
--> matches all ingress packets
on interface gig 0/0/0

debug platform condition mpls 10 1 ingress
--> matches MPLS packets with top ingress
label 10

debug platform condition ingress
```

```
--> matches all ingress packets on all interfaces (use cautiously)
```

Starten Sie nach der Konfiguration einer Plattformbedingung die Plattformbedingungen mit dem folgenden CLI-Befehl:

<#root>

debug platform condition start

2. Paketverfolgung konfigurieren:

#### <#root>

#### debug platform packet-trace packet 1024

-> basic path-trace, and automatically stops tracing packets after 1024 packets. You can use "circular" option if needed

#### debug platform packet-trace packet 1024 fia-trace -

> enables detailed fia trace, stops tracing packets after 1024 packets

#### debug platform packet-trace drop [code <dropcode>]

-> if you want to trace/capture only packets that are dropped. Refer to Drop Trace section for more details.

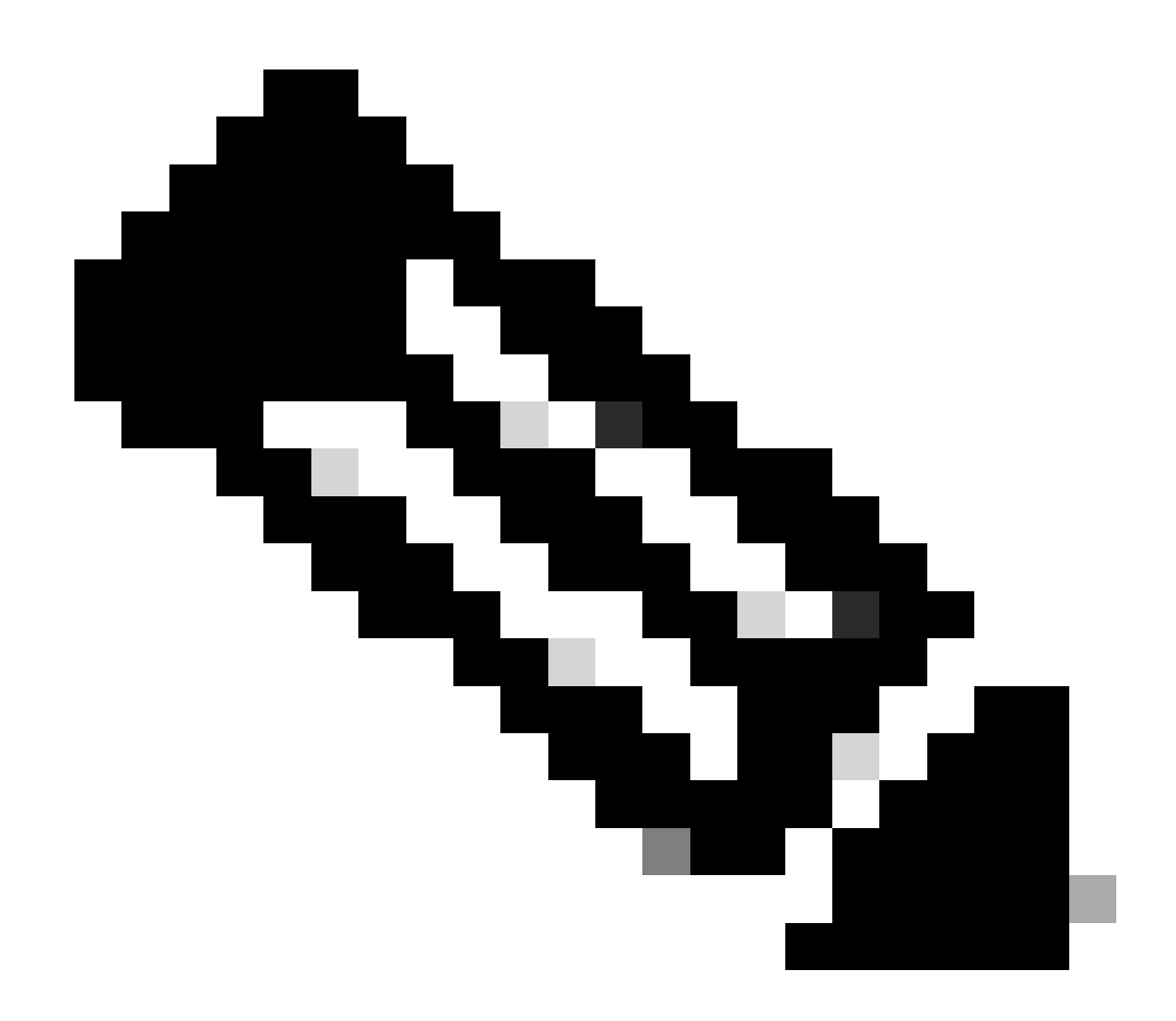

Hinweis: In früheren Versionen von Cisco IOS-XE 3.x ist der Befehl debug platform

packet-trace enable auch zum Starten der Funktion packet-trace erforderlich. In Cisco IOS-XE 16.x ist dies nicht mehr erforderlich.

Geben Sie den folgenden Befehl ein, um den Ablaufverfolgungspuffer zu löschen und "packettrace" zurückzusetzen:

<#root>
clear platform packet-trace statistics
 --> clear the packet trace buffer

Der Befehl zum Löschen beider Plattformbedingungen und der Paketablaufverfolgungskonfiguration lautet:

#### <#root>

```
clear platform condition all
```

 $\ensuremath{\text{-->}}$  clears both platform conditions and the packet trace configuration

#### Befehle anzeigen

Überprüfen Sie den Plattformzustand und die Konfiguration der Paketverfolgung, nachdem Sie die vorherigen Befehle angewendet haben, um sicherzustellen, dass Sie über die erforderlichen Funktionen verfügen.

```
<#root>
show platform conditions
--> shows the platform conditions configured
show platform packet-trace configuration
--> shows the packet-trace configurations
```

#### show debugging

--> this can show both platform conditions and platform packet-trace configured

Nachfolgend sind die Befehle zum Überprüfen der verfolgten/erfassten Pakete aufgeführt:

#### <#root>

```
show platform packet-trace statistics
---> statistics of packets traced
show platform packet-trace summary
    --> summary of all the packets traced, with input and
    output interfaces, processing result and reason.
show platform packet-trace packet 12
    -> Display path trace of FIA trace details for the 12th packet in the trace buffer
```

### Bedingte Plattformdebugs aktivieren

Die Packet Trace-Funktion verwendet die Infrastruktur für bedingtes Debuggen, um die zu verfolgenden Pakete zu bestimmen. Die Infrastruktur für bedingtes Debuggen bietet die Möglichkeit, Datenverkehr basierend auf folgenden Kriterien zu filtern:

- Protokolle
- IP-Adresse und -Maske
- Zugriffskontrollliste (ACL)
- Schnittstelle
- · Richtung des Datenverkehrs (Eingang oder Ausgang)

Diese Bedingungen legen fest, wo und wann die Filter auf ein Paket angewendet werden.

Aktivieren Sie für den in diesem Beispiel verwendeten Datenverkehr bedingtes Plattform-Debuggen in Eingangsrichtung für ICMP-Pakete von 172.16.10.2 bis 172.16.20.2. Mit anderen Worten: Wählen Sie den Datenverkehr aus, den Sie verfolgen möchten. Es gibt verschiedene Optionen, die Sie verwenden können, um diesen Datenverkehr auszuwählen.

#### <#root>

ASR1000#

```
debug platform condition
```

```
?
```

| egress    | Egress only debug                   |
|-----------|-------------------------------------|
| feature   | For a specific feature              |
| ingress   | Ingress only debug                  |
| interface | Set interface for conditional debug |
| ip∨4      | Debug IPv4 conditions               |
| ip∨6      | Debug IPv6 conditions               |
| start     | Start conditional debug             |
| stop      | Stop conditional debug              |
|           |                                     |

In diesem Beispiel wird eine Zugriffsliste verwendet, um die Bedingung zu definieren, wie hier gezeigt:

```
<#root>
```

ASR1000#

show access-list 150

Extended IP access list 150 10 permit icmp host 172.16.10.2 host 172.16.20.2 ASR1000#

debug platform condition interface gig 0/0/1 ipv4
 access-list 150 ingress

Um mit dem bedingten Debuggen zu beginnen, geben Sie den folgenden Befehl ein:

<#root>

ASR1000#

debug platform condition start

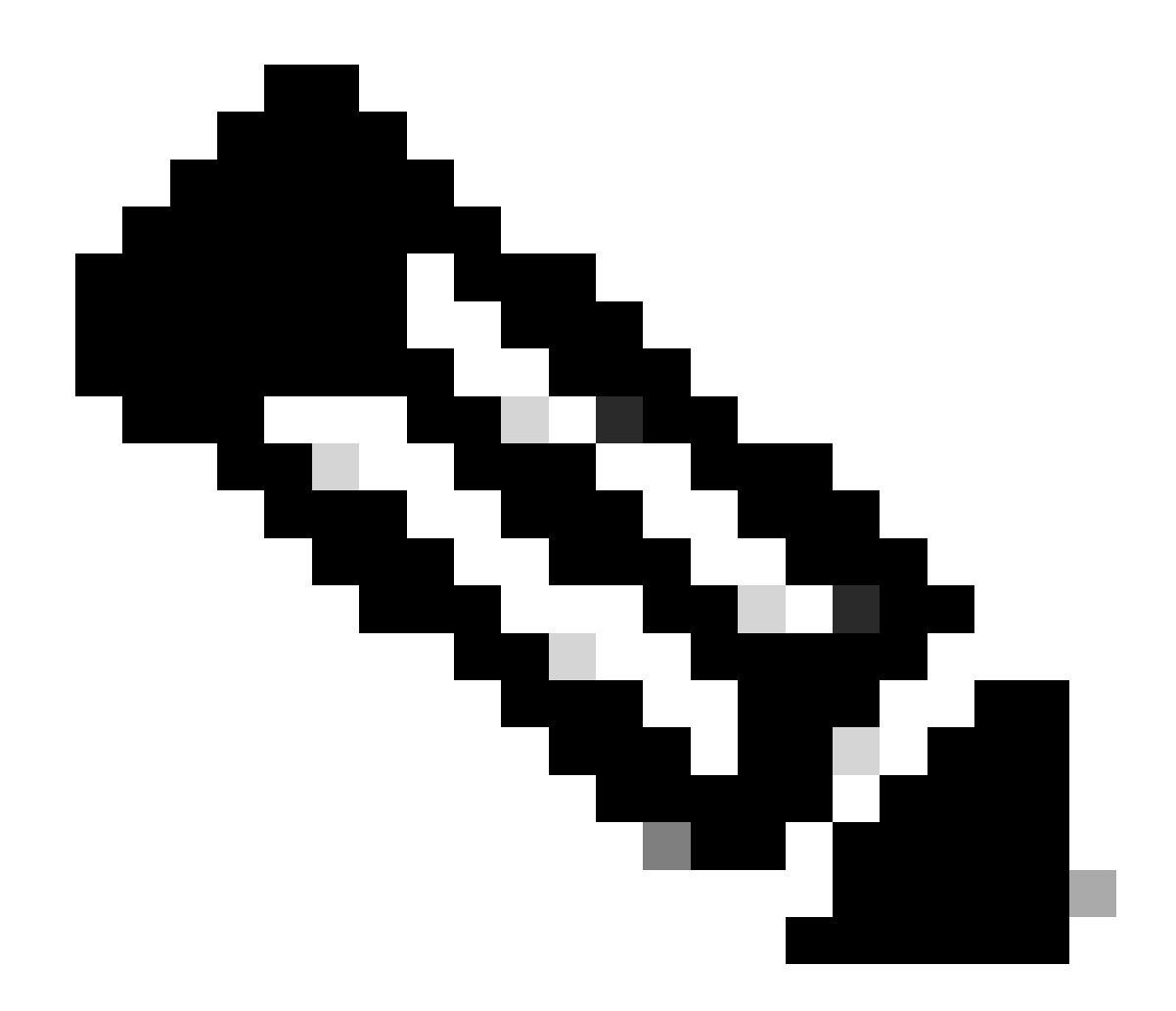

Hinweis: Um die Infrastruktur für bedingtes Debuggen zu beenden oder zu deaktivieren, geben Sie den Befehl debug platform condition stop ein.

Geben Sie den folgenden Befehl ein, um die konfigurierten Filter für bedingtes Debuggen anzuzeigen:

<#root>

ASR1000#

show platform conditions

Conditional Debug Global State:

Start

Conditions Direction

Feature Condition Format Value 

ASR1000#

Zusammenfassend lässt sich sagen, dass diese Konfiguration bisher angewandt wurde:

<#root>

access-list 150 permit icmp host 172.16.10.2 host 172.16.20.2

debug platform condition interface gig 0/0/1 ipv4 access-list 150 ingress debug platform condition start

Packet Trace aktivieren

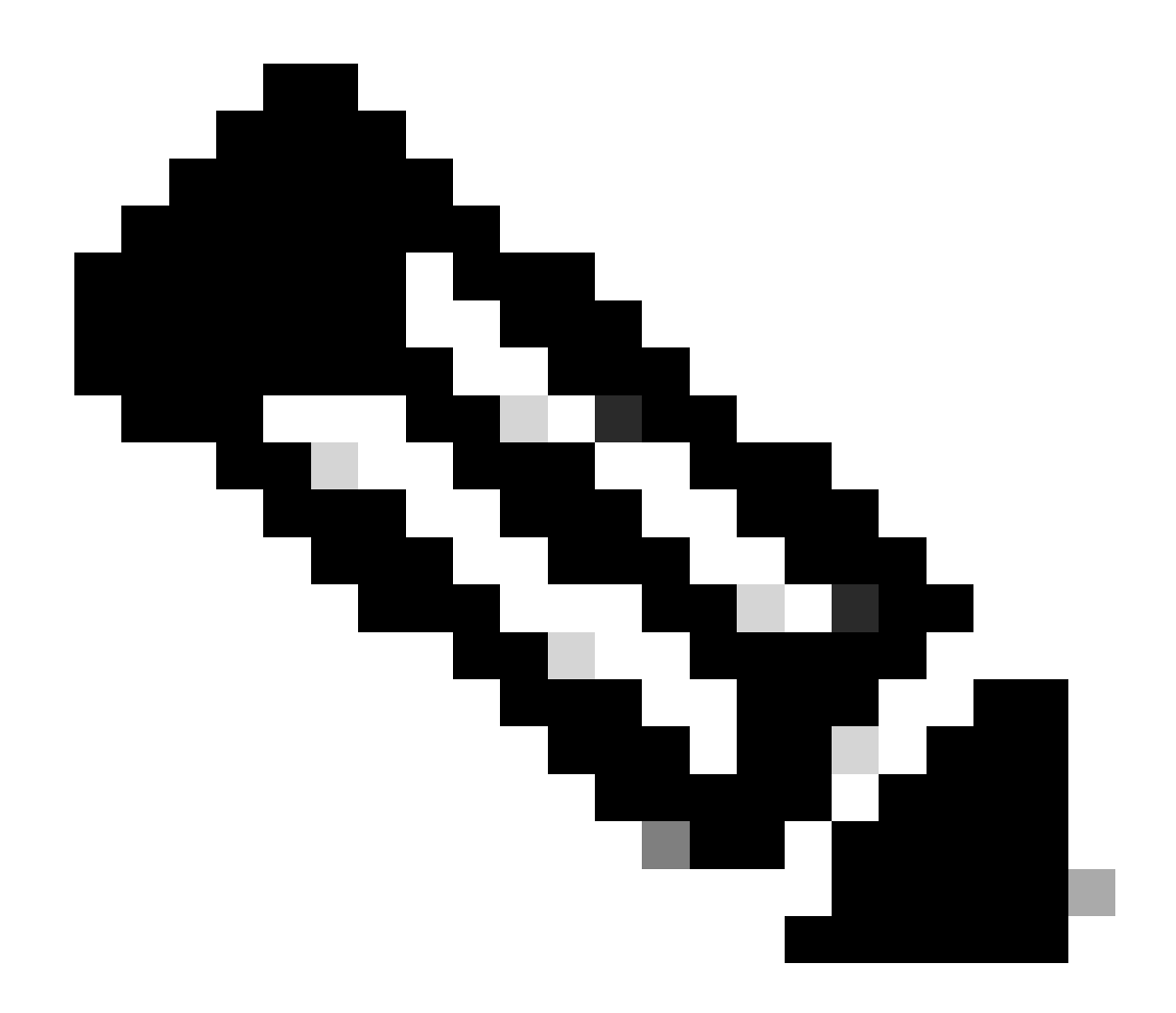

Hinweis: In diesem Abschnitt werden die Paket- und Kopieroptionen ausführlich beschrieben. Die anderen Optionen werden weiter unten in diesem Dokument beschrieben.

Packet Traces werden sowohl auf den physischen als auch auf den logischen Schnittstellen unterstützt, z. B. Tunnel- oder Virtual-Access-Schnittstellen.

Die CLI-Syntax für die Paketverfolgung lautet wie folgt:

#### <#root>

ASR1000#

debug platform packet-trace

? copy Copy packet data drop Trace drops only inject Trace injects only packet Packet count

#### <#root>

```
debug platform packet-trace packet <pkt-size/pkt-num> [fia-trace | summary-only]
  [circular] [data-size <data-size>]
```

Hier finden Sie Beschreibungen der Schlüsselwörter dieses Befehls:

- pkt-num Die Paketnummer gibt die maximale Anzahl von Paketen an, die gleichzeitig beibehalten werden.
- summary-only: Gibt an, dass nur die zusammengefassten Daten erfasst werden.
   Standardmäßig werden sowohl Zusammenfassungsdaten als auch Funktionsdaten erfasst.
- fia-trace Dieser Befehl führt optional eine FIA-Ablaufverfolgung zusätzlich zu den Pfaddateninformationen aus.
- data-size Hier können Sie die Größe des Pfaddatenpuffers von 2.048 bis 16.384 Byte angeben. Der Standardwert ist 2.048 Byte.

#### <#root>

```
debug platform packet-trace copy packet {in | out | both} [L2 | L3 | L4]
[size <num-bytes>]
```

Hier finden Sie Beschreibungen der Schlüsselwörter dieses Befehls:

- Eingang/Ausgang Legt die Richtung des zu kopierenden Paketflusses fest Eingang und/oder Ausgang.
- L2/L3/L4 Hier können Sie den Speicherort angeben, an dem die Paketkopie beginnt. Layer 2 (L2) ist der Standardspeicherort.
- size Hier können Sie die maximale Anzahl der zu kopierenden Oktetts angeben. Der Standardwert ist 64 Achtbitzeichen.

In diesem Beispiel ist dies der Befehl, der verwendet wird, um die Paketverfolgung für den Datenverkehr zu aktivieren, der mit der Infrastruktur für bedingtes Debuggen ausgewählt wird:

<#root>

ASR1000#

Geben Sie den folgenden Befehl ein, um die Konfiguration der Paketverfolgung zu überprüfen:

<#root>
ASR1000#
show platform packet-trace configuration
debug platform packet-trace packet 16 data-size 2048

Sie können auch den Befehl show debugging eingeben, um sowohl die bedingten Plattformdebugs als auch die Paketablaufverfolgungskonfigurationen anzuzeigen:

| <#root>                     |                |                  |           |         |
|-----------------------------|----------------|------------------|-----------|---------|
| ASR1000#                    |                |                  |           |         |
| show debugging              |                |                  |           |         |
| IOSXE Conditional Debug     | Configs:       |                  |           |         |
| Conditional Debug Globa     | l State: Start |                  |           |         |
| Conditions                  |                |                  |           |         |
|                             |                |                  | Direction |         |
| GigabitEthernet0/0/1        |                | & IPV4 ACL [150] |           | ingress |
| <br>IOSXE Packet Tracing Co | nfigs:         |                  |           |         |
| Feature Condition           | Format         | Value            |           |         |
| Feature Type<br>            | Submode        |                  | ·         | Level   |
|                             |                |                  |           |         |

IOSXE Packet Tracing Configs:

debug platform packet-trace packet 16 data-size 2048

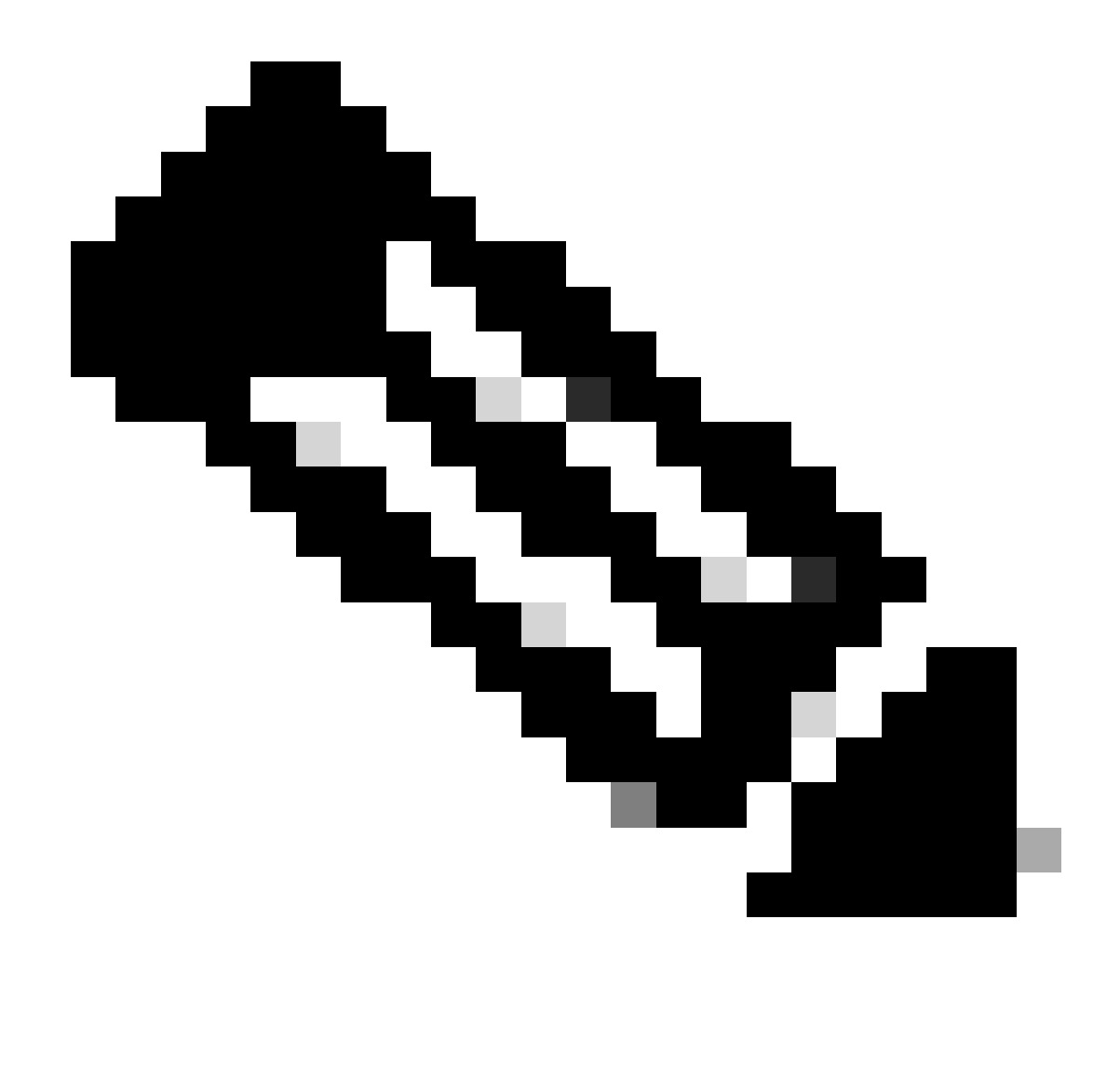

Hinweis: Geben Sie den Befehl clear platform condition all ein, um alle Plattformdebugbedingungen sowie die Paketablaufverfolgungskonfigurationen und -daten zu löschen.

Zusammenfassend lässt sich sagen, dass diese Konfigurationsdaten bisher genutzt wurden, um die Paketverfolgung zu ermöglichen:

<#root>

debug platform packet-trace packet 16

Beschränkung des Ausgangszustands mit Paketverfolgungen

Die Bedingungen definieren die bedingten Filter und den Zeitpunkt, an dem sie auf ein Paket angewendet werden. So bedeutet beispielsweise die Debug-Plattform-Bedingungsschnittstelle

g0/0/0 ausgehend, dass ein Paket als Übereinstimmung identifiziert wird, wenn es den Ausgang FIA an der Schnittstelle g0/0/0 erreicht, sodass jede Paketverarbeitung, die vom Eingang bis zu diesem Punkt stattfindet, verpasst wird.

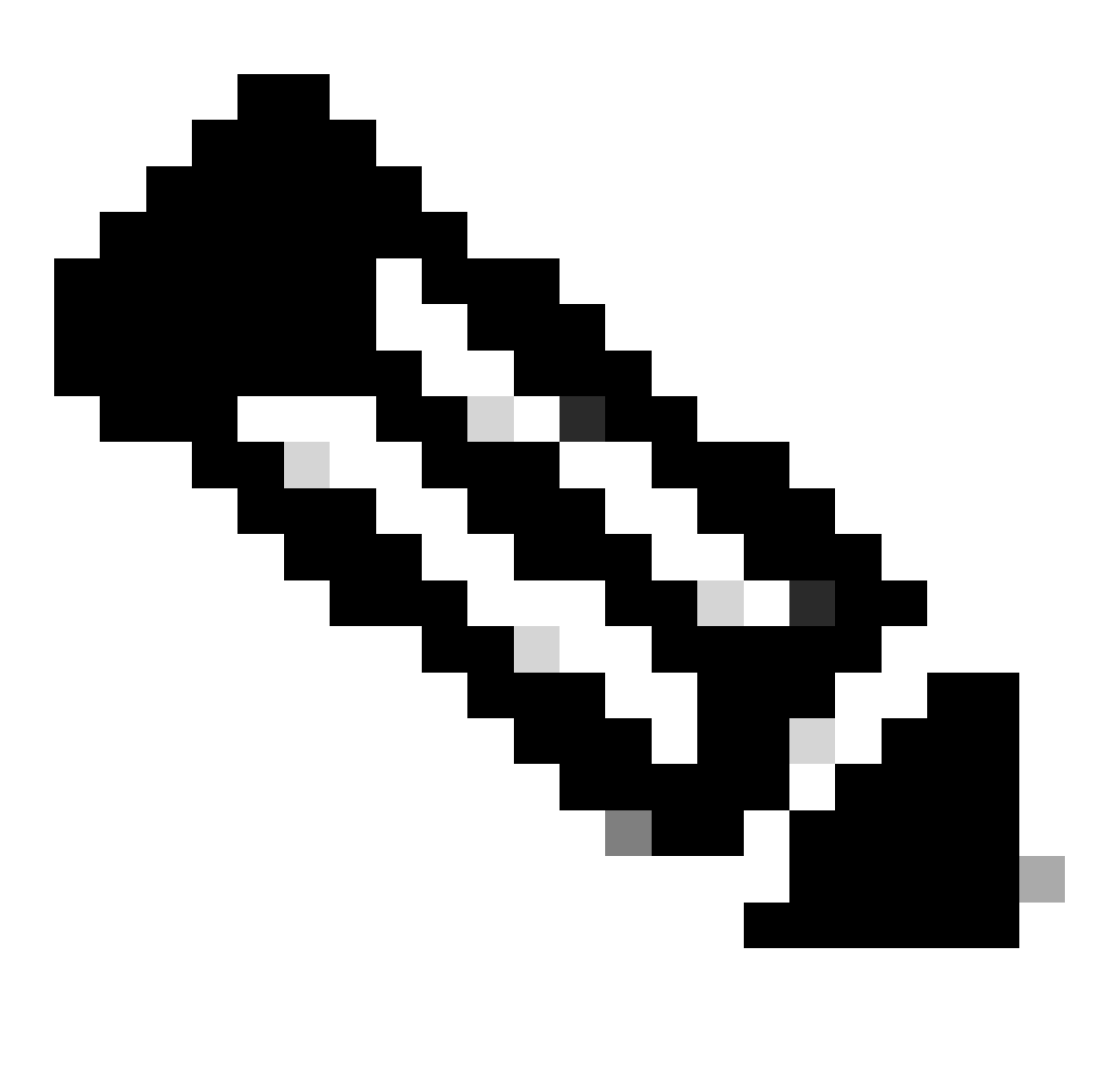

Hinweis: Cisco empfiehlt dringend, die Eingangsbedingungen für Paket-Traces zu verwenden, um möglichst vollständige und aussagekräftige Daten zu erhalten. Die Ausgangsbedingungen können verwendet werden, aber beachten Sie die Einschränkungen.

Paketverfolgungsergebnisse anzeigen

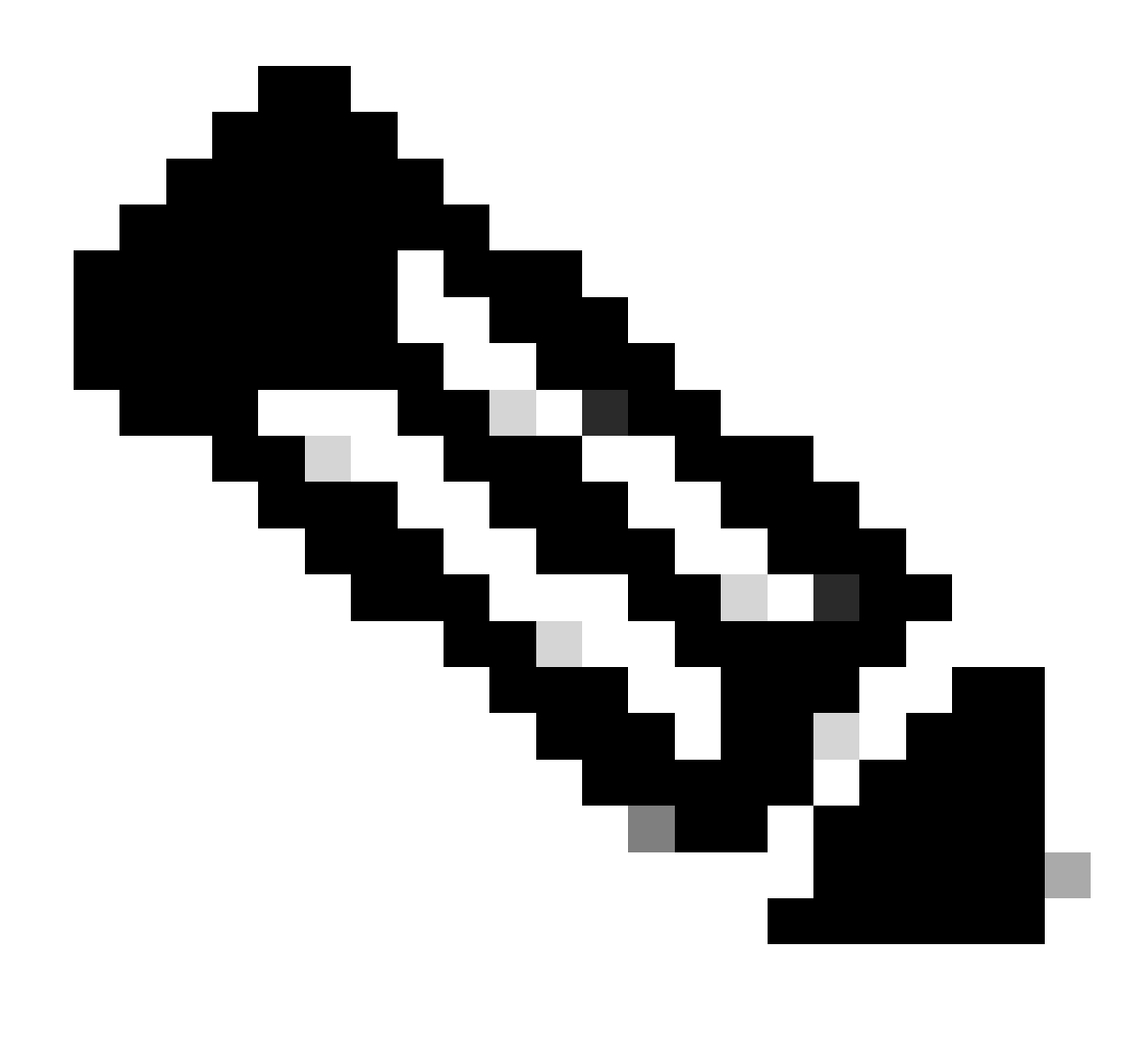

Hinweis: In diesem Abschnitt wird davon ausgegangen, dass path-trace aktiviert ist.

Die Paketverfolgung bietet drei spezifische Prüfungsstufen:

- Buchhaltung
- Paketbasierte Zusammenfassung
- Paketbasierte Pfaddaten

Wenn fünf ICMP-Anforderungspakete von 172.16.10.2 bis 172.16.20.2 gesendet werden, können die folgenden Befehle verwendet werden, um die Paketverfolgungsergebnisse anzuzeigen:

<#root>
Asr1000#
show platform packet-trace statistics

Packets Traced: 5

Ingress5Inject0Forward5Punt0Drop0Consume0

#### ASR1000#

show platform packet-trace summary

#### Pkt

| Input | Output | State | Reason |
|-------|--------|-------|--------|
|       |        |       |        |

#### 0

| Gi0/0/1 | Gi0/0/0                                             | FWD                                                                                                    |
|---------|-----------------------------------------------------|----------------------------------------------------------------------------------------------------|
| Gi0/0/1 | Gi0/0/0                                             | FWD                                                                                                    |
| Gi0/0/1 | Gi0/0/0                                             | FWD                                                                                                    |
| Gi0/0/1 | Gi0/0/0                                             | FWD                                                                                                    |
| Gi0/0/1 | Gi0/0/0                                             | FWD                                                                                                    |
|         | Gi0/0/1<br>Gi0/0/1<br>Gi0/0/1<br>Gi0/0/1<br>Gi0/0/1 | Gi0/0/1         Gi0/0/0           Gi0/0/1         Gi0/0/0           Gi0/0/1         Gi0/0/0           Gi0/0/1         Gi0/0/0           Gi0/0/1         Gi0/0/0 |

#### ASR1000#

show platform packet-trace packet 0

#### Packet: 0

|            | CBUG ID: 4      |        |             |                 |      |
|------------|-----------------|--------|-------------|-----------------|------|
| Summary    |                 |        |             |                 |      |
| Input      | : GigabitEther  | net0/0 | 0/1         |                 |      |
| Output     | : GigabitEther  | net0/0 | 0/0         |                 |      |
| State      | : FWD           |        |             |                 |      |
| Timestamp  |                 |        |             |                 |      |
| Start      | : 18192819921   | 18 ns  | (05/17/2014 | 06:42:01.207240 | UTC) |
| Stop       | : 18192820951   | 21 ns  | (05/17/2014 | 06:42:01.207343 | UTC) |
| Path Trace | 9               |        |             |                 |      |
| Feature: 1 | IPV4            |        |             |                 |      |
| Source     | : 172.16.10.    | 2      |             |                 |      |
| Destinatio | on : 172.16.20. | 2      |             |                 |      |
| Protocol   | : 1 (ICMP)      |        |             |                 |      |
|            |                 |        |             |                 |      |

#### ASR1000#

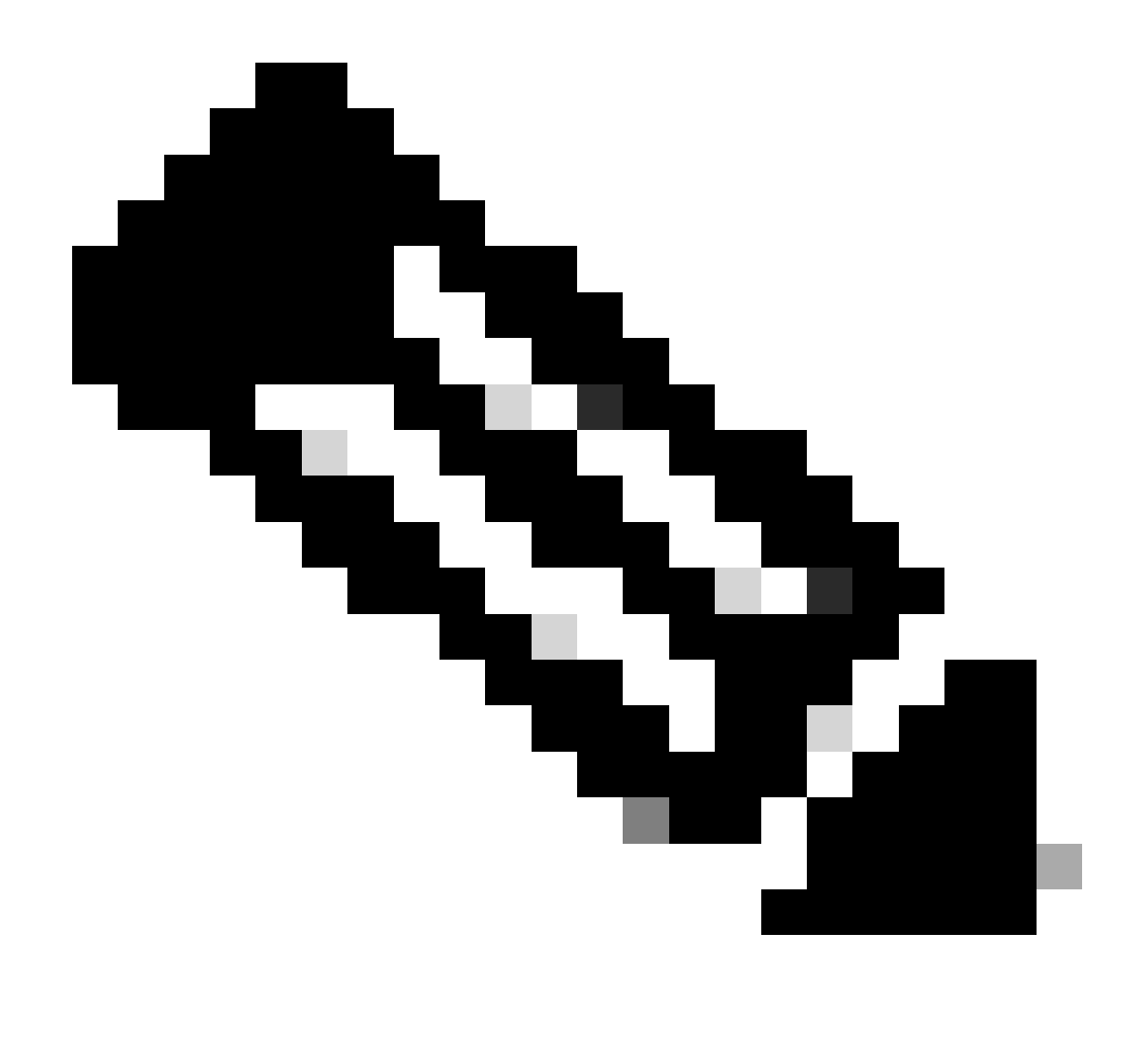

Hinweis: Der dritte Befehl enthält ein Beispiel, das veranschaulicht, wie die Paketverfolgung für jedes Paket angezeigt wird. In diesem Beispiel wird das erste verfolgte Paket angezeigt.

Anhand dieser Ausgaben können Sie sehen, dass fünf Pakete verfolgt werden und dass Sie die Eingangsschnittstelle, die Ausgangsschnittstelle, den Status und die Pfadverfolgung anzeigen können.

| Status    | Bemerkung                                                                                                    |
|-----------|----------------------------------------------------------------------------------------------------|
| FWD       | Das Paket wird für die Zustellung geplant/in die Warteschlange gestellt und über eine Ausgangsschnittstelle an den nächsten Hop weitergeleitet.                                                                                          |
| PUNKT     | Das Paket wird vom Forwarding-Prozessor (FP) zum Route-Prozessor (RP)<br>(Kontrollebene) gesendet.                                                                                                    |
| VERWERFEN | Das Paket wird auf dem FP verworfen. Führen Sie FIA-Ablaufverfolgung aus,<br>verwenden Sie globale Zähler für das Ablegen von Daten, oder verwenden Sie<br>Datenpfad-Debugs, um aus Gründen für das Ablegen weitere Details zu erhalten. |

|        | Das Paket wird während eines Paketprozesses verbraucht, z. B. während der |
|--------|---------------------------------------------------------------------------|
| KUNTRA | ICMP-Ping-Anforderung oder der Crypto-Pakete.                             |

Die Zähler für den Eingang und den Eingang in der Paketverfolgungsstatistik entsprechen den Paketen, die über eine externe Schnittstelle eingehen, bzw. den Paketen, die als von der Kontrollebene eingekoppelt betrachtet werden.

## FIA-Ablaufverfolgung

Die FIA enthält die Liste der Funktionen, die sequenziell von den Packet Processor Engines (PPE) im Quantum Flow Processor (QFP) ausgeführt werden, wenn ein Paket ein- oder ausgeht. Die Funktionen basieren auf den Konfigurationsdaten, die auf den Computer angewendet werden. So hilft eine FIA-Ablaufverfolgung, den Paketfluss durch das System zu verstehen, während das Paket verarbeitet wird.

Sie müssen diese Konfigurationsdaten anwenden, um die Paketverfolgung mit FIA zu aktivieren:

<#root>
ASR1000#
debug platform packet-trace packet 16 fia-trace

Paketverfolgungsergebnisse anzeigen

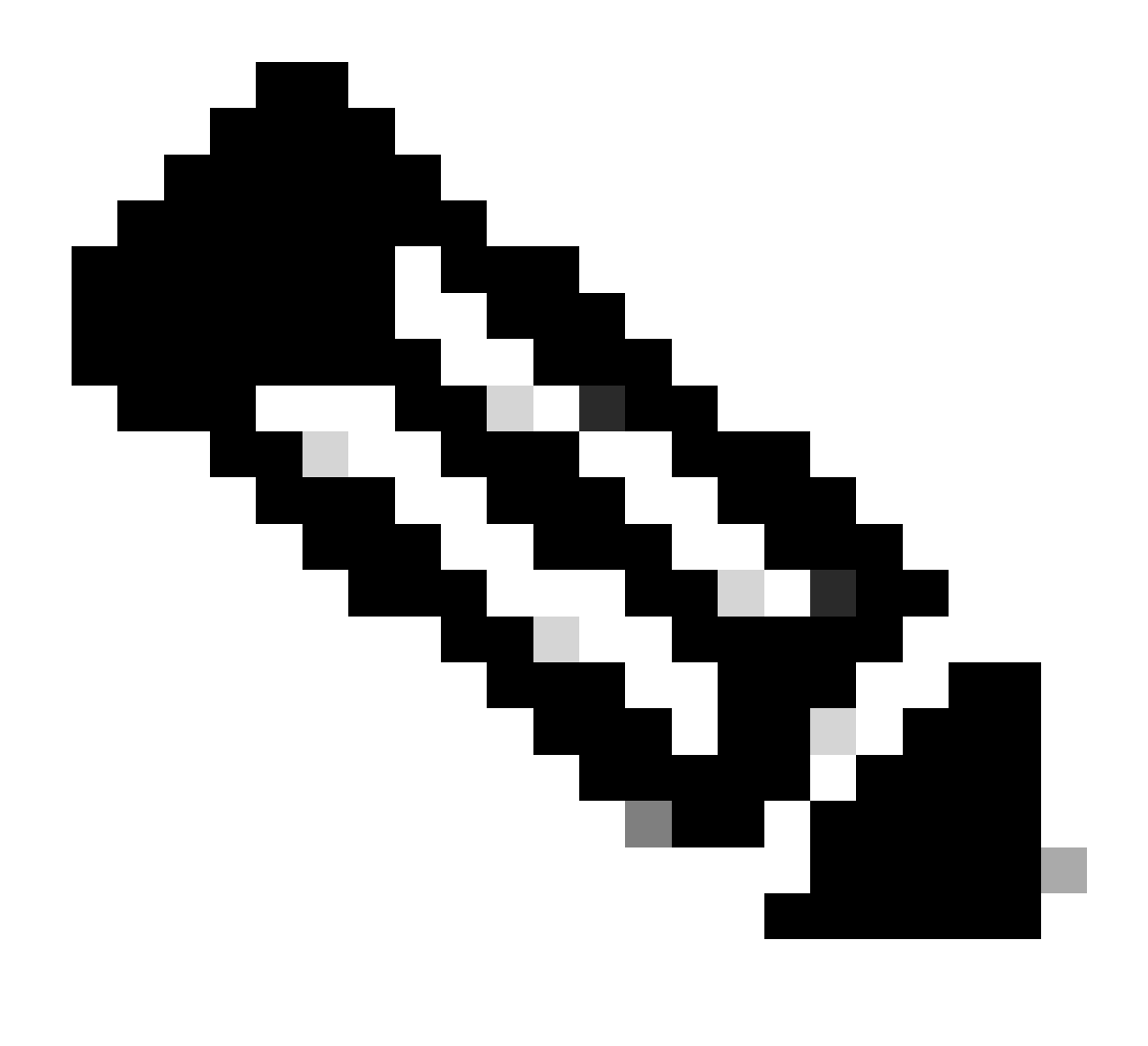

Hinweis: In diesem Abschnitt wird davon ausgegangen, dass die FIA-Ablaufverfolgung aktiviert ist. Wenn Sie die aktuellen Paketablaufverfolgungsbefehle hinzufügen oder ändern, werden auch die gepufferten Paketablaufverfolgungsdetails gelöscht. Sie müssen daher erneut Datenverkehr senden, um ihn nachverfolgen zu können.

Senden Sie fünf ICMP-Pakete von 172.16.10.2 an 172.16.20.2, nachdem Sie den Befehl eingegeben haben, der verwendet wird, um die FIA-Ablaufverfolgung zu aktivieren, wie im vorherigen Abschnitt beschrieben.

<#root>

ASR1000#

#### show platform packet-trace summary

| Pkt | Input   | Output  | State | Reason |
|-----|---------|---------|-------|--------|
| 0   | Gi0/0/1 | Gi0/0/0 | FWD   |        |
| 1   | Gi0/0/1 | Gi0/0/0 | FWD   |        |

| 2 | Gi0/0/1 | Gi0/0/0 | FWD |
|---|---------|---------|-----|
| 3 | Gi0/0/1 | Gi0/0/0 | FWD |
| 4 | Gi0/0/1 | Gi0/0/0 | FWD |

#### ASR1000#

#### show platform packet-trace packet 0

Packet: 0 CBUG ID: 9 Summary : GigabitEthernet0/0/1 Input Output : GigabitEthernet0/0/0 : FWD State Timestamp Start : 1819281992118 ns (05/17/2014 06:42:01.207240 UTC) : 1819282095121 ns (05/17/2014 06:42:01.207343 UTC) Stop Path Trace Feature: IPV4 Source : 172.16.10.2 Destination : 172.16.20.2 Protocol : 1 (ICMP) Feature: FIA\_TRACE : 0x8059dbe8 - DEBUG\_COND\_INPUT\_PKT Entry Timestamp : 3685243309297 Feature: FIA\_TRACE : 0x82011a00 - IPV4\_INPUT\_DST\_LOOKUP\_CONSUME Entry Timestamp : 3685243311450 Feature: FIA\_TRACE Entry : 0x82000170 - IPV4\_INPUT\_FOR\_US\_MARTIAN Timestamp : 3685243312427 Feature: FIA\_TRACE : 0x82004b68 - IPV4\_OUTPUT\_LOOKUP\_PROCESS Entry Timestamp : 3685243313230 Feature: FIA\_TRACE : 0x8034f210 - IPV4\_INPUT\_IPOPTIONS\_PROCESS Entry Timestamp : 3685243315033 Feature: FIA\_TRACE : 0x82013200 - IPV4\_OUTPUT\_GOTO\_OUTPUT\_FEATURE Entry Timestamp : 3685243315787 Feature: FIA\_TRACE Entry : 0x80321450 - IPV4\_VFR\_REFRAG Timestamp : 3685243316980 Feature: FIA\_TRACE Entry : 0x82014700 - IPV6\_INPUT\_L2\_REWRITE Timestamp : 3685243317713 Feature: FIA\_TRACE : 0x82000080 - IPV4\_OUTPUT\_FRAG Entry Timestamp : 3685243319223 Feature: FIA\_TRACE : 0x8200e500 - IPV4\_OUTPUT\_DROP\_POLICY Entry Timestamp : 3685243319950 Feature: FIA\_TRACE : 0x8059aff4 - PACTRAC\_OUTPUT\_STATS Entry Timestamp : 3685243323603 Feature: FIA\_TRACE : 0x82016100 - MARMOT\_SPA\_D\_TRANSMIT\_PKT Entry Timestamp : 3685243326183

ASR1000#

Prüfen der mit einer Schnittstelle verknüpften FIA

Wenn Sie das bedingte Debuggen der Plattform aktivieren, wird das bedingte Debuggen der FIA als Funktion hinzugefügt. Abhängig von der Funktionsreihenfolge der Schnittstellenverarbeitung muss der Bedingungsfilter entsprechend eingestellt werden, beispielsweise ob die Vor- oder Nachadresse im Bedingungsfilter verwendet werden muss.

Diese Ausgabe zeigt die Reihenfolge der Features in der FIA für das bedingte Plattformdebuggen, das in Eingangsrichtung aktiviert ist:

<#root> ASR1000# show platform hardware qfp active interface if-name GigabitEthernet 0/0/1 General interface information Interface Name: GigabitEthernet0/0/1 Interface state: VALID Platform interface handle: 10 QFP interface handle: 8 Rx uidb: 1021 Tx uidb: 131064 Channel: 16 Interface Relationships BGPPA/QPPB interface configuration information Ingress: BGPPA/QPPB not configured. flags: 0000 Egress : BGPPA not configured. flags: 0000 ipv4\_input enabled. ipv4\_output enabled. layer2\_input enabled. layer2\_output enabled. ess\_ac\_input enabled. Features Bound to Interface: 2 GIC FIA state **48 PUNT INJECT DB** 39 SPA/Marmot server 40 ethernet 1 IFM 31 icmp\_svr 33 ipfrag\_svr 34 ipreass\_svr 36 ipvfr\_svr 37 ipv6vfr\_svr 12 CPP IPSEC Protocol 0 - ipv4\_input FIA handle - CP:0x108d99cc DP:0x8070f400 IPV4\_INPUT\_DST\_LOOKUP\_ISSUE (M) IPV4\_INPUT\_ARL\_SANITY (M) CBUG\_INPUT\_FIA

IPV4\_INPUT\_DST\_LOOKUP\_CONSUME (M) IPV4\_INPUT\_FOR\_US\_MARTIAN (M) IPV4\_INPUT\_IPSEC\_CLASSIFY IPV4\_INPUT\_IPSEC\_COPROC\_PROCESS IPV4\_INPUT\_IPSEC\_RERUN\_JUMP IPV4\_INPUT\_LOOKUP\_PROCESS (M) IPV4\_INPUT\_IPOPTIONS\_PROCESS (M) IPV4\_INPUT\_GOTO\_OUTPUT\_FEATURE (M) Protocol 1 - ipv4\_output FIA handle - CP:0x108d9a34 DP:0x8070eb00 IPV4\_OUTPUT\_VFR MC\_OUTPUT\_GEN\_RECYCLE (D) IPV4\_VFR\_REFRAG (M) IPV4\_OUTPUT\_IPSEC\_CLASSIFY IPV4\_OUTPUT\_IPSEC\_COPROC\_PROCESS IPV4\_OUTPUT\_IPSEC\_RERUN\_JUMP IPV4\_OUTPUT\_L2\_REWRITE (M) IPV4\_OUTPUT\_FRAG (M) IPV4\_OUTPUT\_DROP\_POLICY (M) PACTRAC\_OUTPUT\_STATS MARMOT\_SPA\_D\_TRANSMIT\_PKT DEF\_IF\_DROP\_FIA (M) Protocol 8 - layer2\_input FIA handle - CP:0x108d9bd4 DP:0x8070c700 LAYER2\_INPUT\_SIA (M) CBUG\_INPUT\_FIA DEBUG\_COND\_INPUT\_PKT LAYER2\_INPUT\_LOOKUP\_PROCESS (M) LAYER2\_INPUT\_GOTO\_OUTPUT\_FEATURE (M) Protocol 9 - layer2\_output FIA handle - CP:0x108d9658 DP:0x80714080 LAYER2\_OUTPUT\_SERVICEWIRE (M) LAYER2 OUTPUT DROP POLICY (M) PACTRAC\_OUTPUT\_STATS MARMOT\_SPA\_D\_TRANSMIT\_PKT DEF\_IF\_DROP\_FIA (M) Protocol 14 - ess\_ac\_input FIA handle - CP:0x108d9ba0 DP:0x8070cb80 PPPOE\_GET\_SESSION ESS\_ENTER\_SWITCHING PPPOE\_HANDLE\_UNCLASSIFIED\_SESSION DEF\_IF\_DROP\_FIA (M)

QfpEth Physical Information DPS Addr: 0x11215eb8 Submap Table Addr: 0x00000000 VLAN Ethertype: 0x8100 QOS Mode: Per Link

ASR1000#

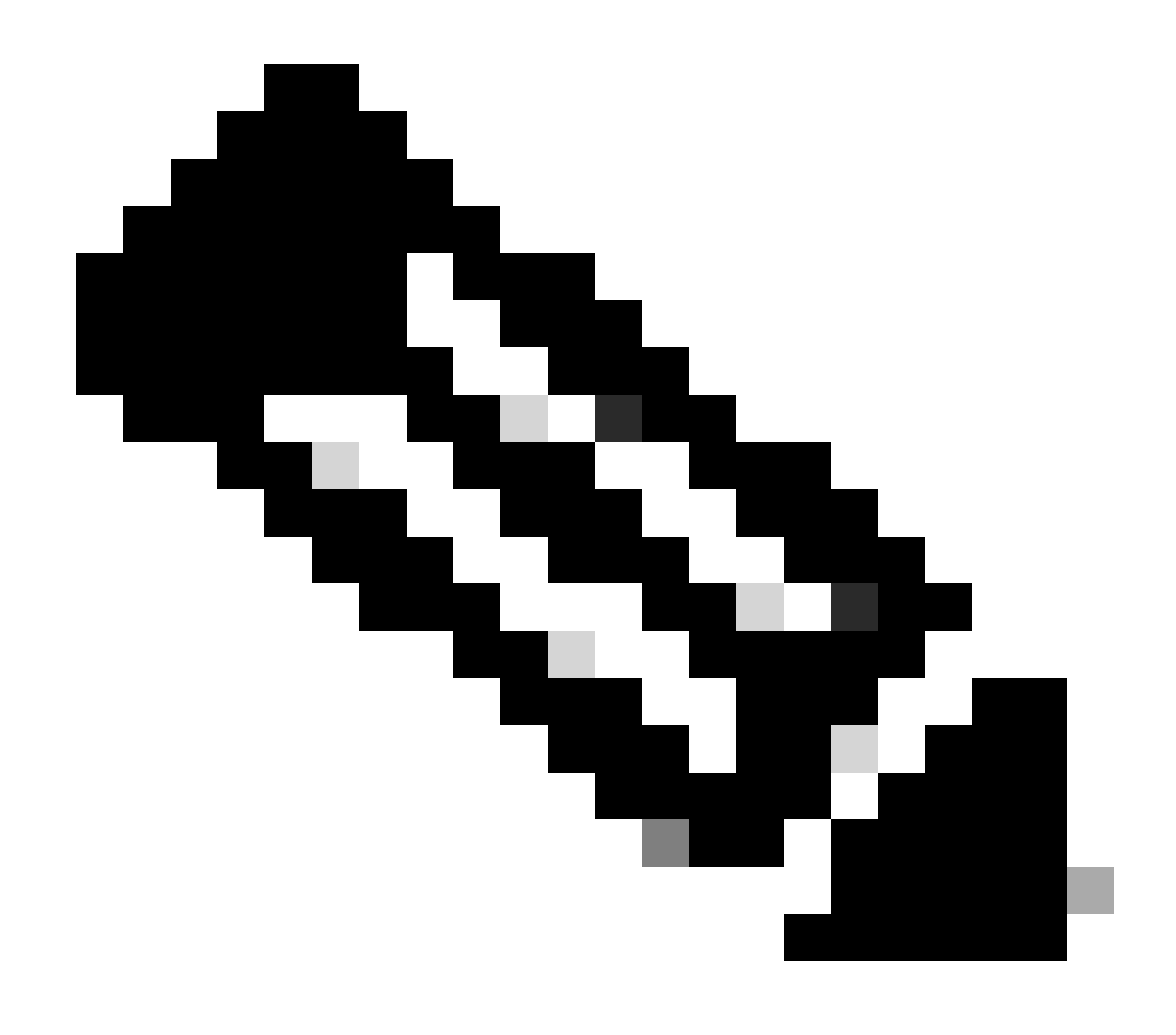

Hinweis: CBUG\_INPUT\_FIA und DEBUG\_COND\_INPUT\_PKT entsprechen den auf dem Router konfigurierten bedingten Debugfunktionen.

## Zurückverfolgte Pakete ausgeben

Sie können die Pakete während der Ablaufverfolgung kopieren und auslesen, wie in diesem Abschnitt beschrieben. In diesem Beispiel werden maximal 2.048 Byte der Pakete in Eingangsrichtung (172.16.10.2 bis 172.16.20.2) kopiert.

Der folgende zusätzliche Befehl wird benötigt:

<#root>

ASR1000#

debug platform packet-trace copy packet input size 2048

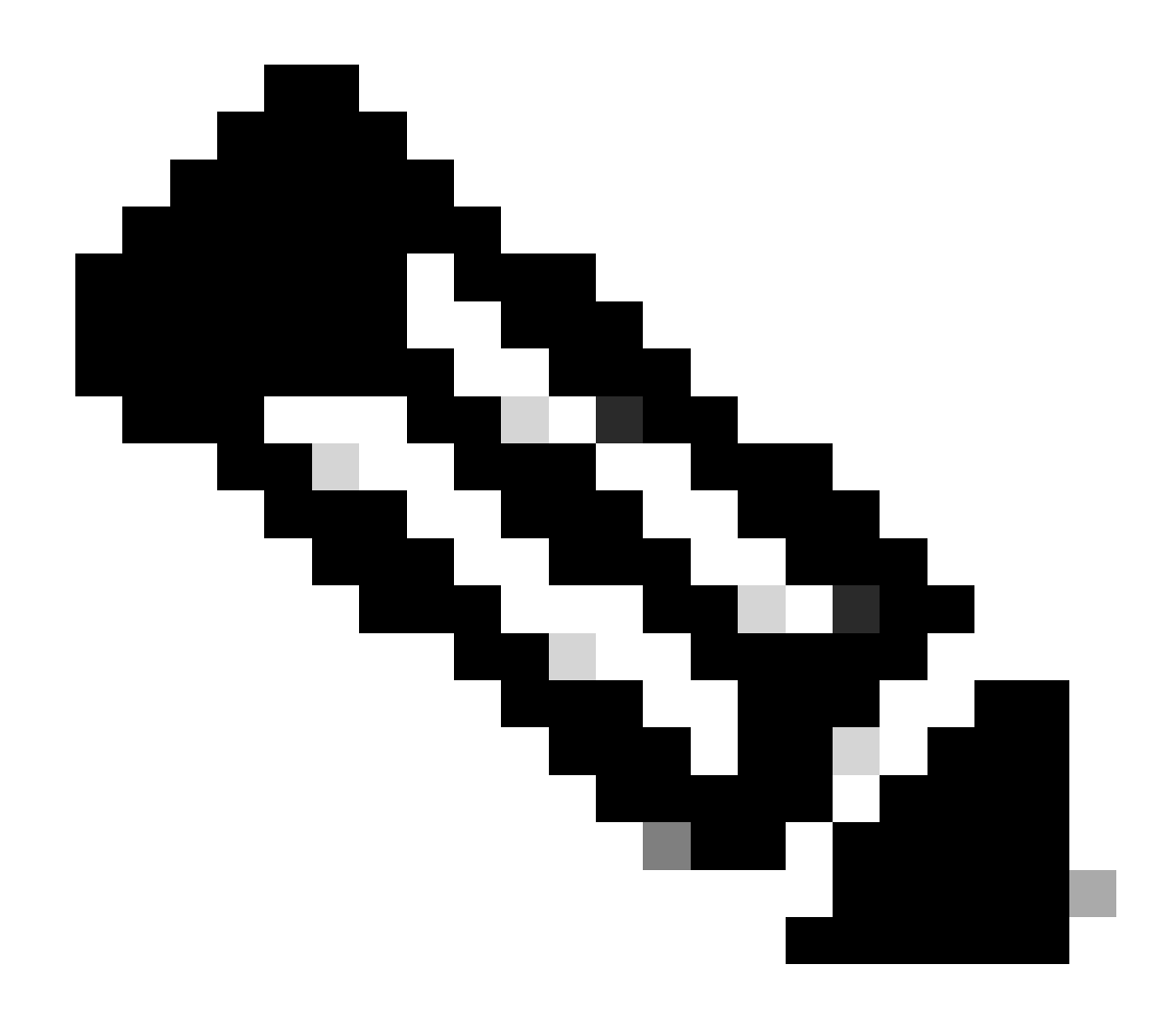

Hinweis: Die Größe des kopierten Pakets liegt im Bereich von 16 bis 2.048 Byte.

Geben Sie den folgenden Befehl ein, um die kopierten Pakete zu sichern:

<#root> ASR1000# show platform packet-trace packet 0 Packet: 0 CBUG ID: 14 Summary : GigabitEthernet0/0/1 Input : GigabitEthernet0/0/0 Output State : FWD Timestamp : 1819281992118 ns (05/17/2014 06:40:01.207240 UTC) Start Stop : 1819282095121 ns (05/17/2014 06:40:01.207343 UTC) Path Trace Feature: IPV4

Source : 172.16.10.2 Destination : 172.16.20.2 Protocol : 1 (ICMP) Feature: FIA\_TRACE Entry : 0x8059dbe8 - DEBUG\_COND\_INPUT\_PKT Timestamp : 4458180580929 <some content excluded> Feature: FIA\_TRACE Entry : 0x82016100 - MARMOT\_SPA\_D\_TRANSMIT\_PKT Timestamp : 4458180593896 Packet Copy In a4934c8e 33020023 33231379 08004500 00640160 0000ff01 5f16ac10 0201ac10 01010800 1fd40024 00000000 000184d0 d980abcd abcdabcd abcdabcd a

ASR1000#

### Trace ablegen

Drop-Trace ist ab Version 3.11 der Cisco IOS-XE Software verfügbar. Es aktiviert die Paketverfolgung nur für verworfene Pakete. Hier einige Highlights der Funktion:

- Optional können Sie die Beibehaltung von Paketen f
  ür einen bestimmten Dropcode festlegen.
- Sie kann ohne globale Bedingungen oder Schnittstellenbedingungen verwendet werden, um Löschereignisse zu erfassen.
- Eine Erfassung von Ereignissen bei einem Verwerfen bedeutet, dass nur der Verwerfen selbst verfolgt wird, nicht die Lebensdauer des Pakets. Es ermöglicht Ihnen jedoch weiterhin, zusammengefasste Daten, Tupeldaten und das Paket zu erfassen, um die Bedingungen zu verfeinern oder Hinweise auf den nächsten Debugschritt bereitzustellen.

Die Befehlssyntax zum Aktivieren von Drop-Typ-Paketablaufverfolgungen lautet wie folgt:

<#root>
debug platform packet-trace drop [code <code-num>]

Der Drop-Code entspricht der Drop-ID, die in der Ausgabe des Befehls show platform hardware qfp active statistics drop detail ausgegeben wird:

<#root>

ASR1000#

\_\_\_\_\_

ID

| Global Drop Stats | Packets | Octets |
|-------------------|---------|--------|
| 60                |         |        |
| IpTtlExceeded     | 3       | 126    |
| 8                 |         |        |
| Ipv4Acl           | 32      | 3432   |

#### Beispiel-Fallverfolgungsszenario

Wenden Sie diese ACL auf die Gig 0/0/0-Schnittstelle des ASR1K an, um Datenverkehr von 172.16.10.2 auf 172.16.20.2 zu verwerfen:

access-list 199 deny ip host 172.16.10.2 host 172.16.20.2 access-list 199 permit ip any any interface Gig 0/0/0 ip access-group 199 out

Wenn die ACL eingerichtet ist, die den Datenverkehr vom lokalen Host zum Remote-Host verwirft, wenden Sie die folgende Konfiguration für den Drop-Trace an:

<#root>
debug platform condition interface Gig 0/0/1 ingress

debug platform condition start

debug platform packet-trace packet 1024 fia-trace

debug platform packet-trace drop

Senden Sie fünf ICMP-Anforderungspakete von 172.16.10.2 an 172.16.20.2. Die Ablaufverfolgung erfasst die folgenden Pakete, die von der ACL verworfen werden:

<#root>

#### ASR1000#

#### show platform packet-trace statistics

PacketsSummaryMatched5Traced5PacketsReceivedIngress5Inject0PacketsProcessedForward0Punt0

| Drop  | 5 |      |         |
|-------|---|------|---------|
| Count |   | Code | Cause   |
| 5     |   | 8    | Ipv4Acl |

Consume 0

#### ASR1000#

#### show platform packet-trace summary

| Pkt | Input   | Output  | State | Reason |           |
|-----|---------|---------|-------|--------|-----------|
| 0   | Gi0/0/1 | Gi0/0/0 | DROP  | 8      | (Ipv4Acl) |
| 1   | Gi0/0/1 | Gi0/0/0 | DROP  | 8      | (Ipv4Acl) |
| 2   | Gi0/0/1 | Gi0/0/0 | DROP  | 8      | (Ipv4Acl) |
| 3   | Gi0/0/1 | Gi0/0/0 | DROP  | 8      | (Ipv4Acl) |
| 4   | Gi0/0/1 | Gi0/0/0 | DROP  | 8      | (Ipv4Acl) |

#### ASR1K#

debug platform condition stop

#### ASR1K#

show platform packet-trace packet 0

| Packet: | 0 |   | CBUG ID: 140         |
|---------|---|---|----------------------|
| Summary |   |   |                      |
| Input   |   | : | GigabitEthernet0/0/1 |
| Output  |   | : | GigabitEthernet0/0/0 |

State : DROP 8 (Ipv4Acl)

Timestamp Start : 1819281992118 ns (05/17/2014 06:42:01.207240 UTC) Stop : 1819282095121 ns (05/17/2014 06:42:01.207343 UTC) Path Trace Feature: IPV4 Source : 172.16.10.2 Destination : 172.16.20.2 Protocol : 1 (ICMP)

Feature: FIA\_TRACE Entry : 0x806c7eac - DEBUG\_COND\_INPUT\_PKT Lapsed time: 1031 ns Feature: FIA\_TRACE Entry : 0x82011c00 - IPV4\_INPUT\_DST\_LOOKUP\_CONSUME Lapsed time: 657 ns Feature: FIA\_TRACE Entry : 0x806a2698 - IPV4\_INPUT\_ACL Lapsed time: 2773 ns Feature: FIA\_TRACE Entry : 0x82000170 - IPV4\_INPUT\_FOR\_US\_MARTIAN Lapsed time: 1013 ns Feature: FIA\_TRACE Entry : 0x82004500 - IPV4\_OUTPUT\_LOOKUP\_PROCESS Lapsed time: 2951 ns Feature: FIA\_TRACE Entry : 0x8041771c - IPV4\_INPUT\_IPOPTIONS\_PROCESS Lapsed time: 373 ns Feature: FIA\_TRACE Entry : 0x82013400 - MPLS\_INPUT\_GOTO\_OUTPUT\_FEATURE Lapsed time: 2097 ns Feature: FIA\_TRACE Entry : 0x803c60b8 - IPV4\_MC\_OUTPUT\_VFR\_REFRAG Lapsed time: 373 ns Feature: FIA\_TRACE Entry : 0x806db148 - OUTPUT\_DROP Lapsed time: 1297 ns Feature: FIA\_TRACE Entry : 0x806a0c98 - IPV4\_OUTPUT\_ACL Lapsed time: 78382 ns ASR1000#

Spuren injizieren und stanzen

Die Funktion inject und punt packet trace wurde in Cisco IOS-XE Software Release 3.12 und höher hinzugefügt, um punt-Pakete (Pakete, die auf dem FP empfangen werden und auf die Kontrollebene gelocht werden) und inject-Pakete (Pakete, die vom Kontrollebene auf den FP eingespeist werden) nachzuverfolgen.

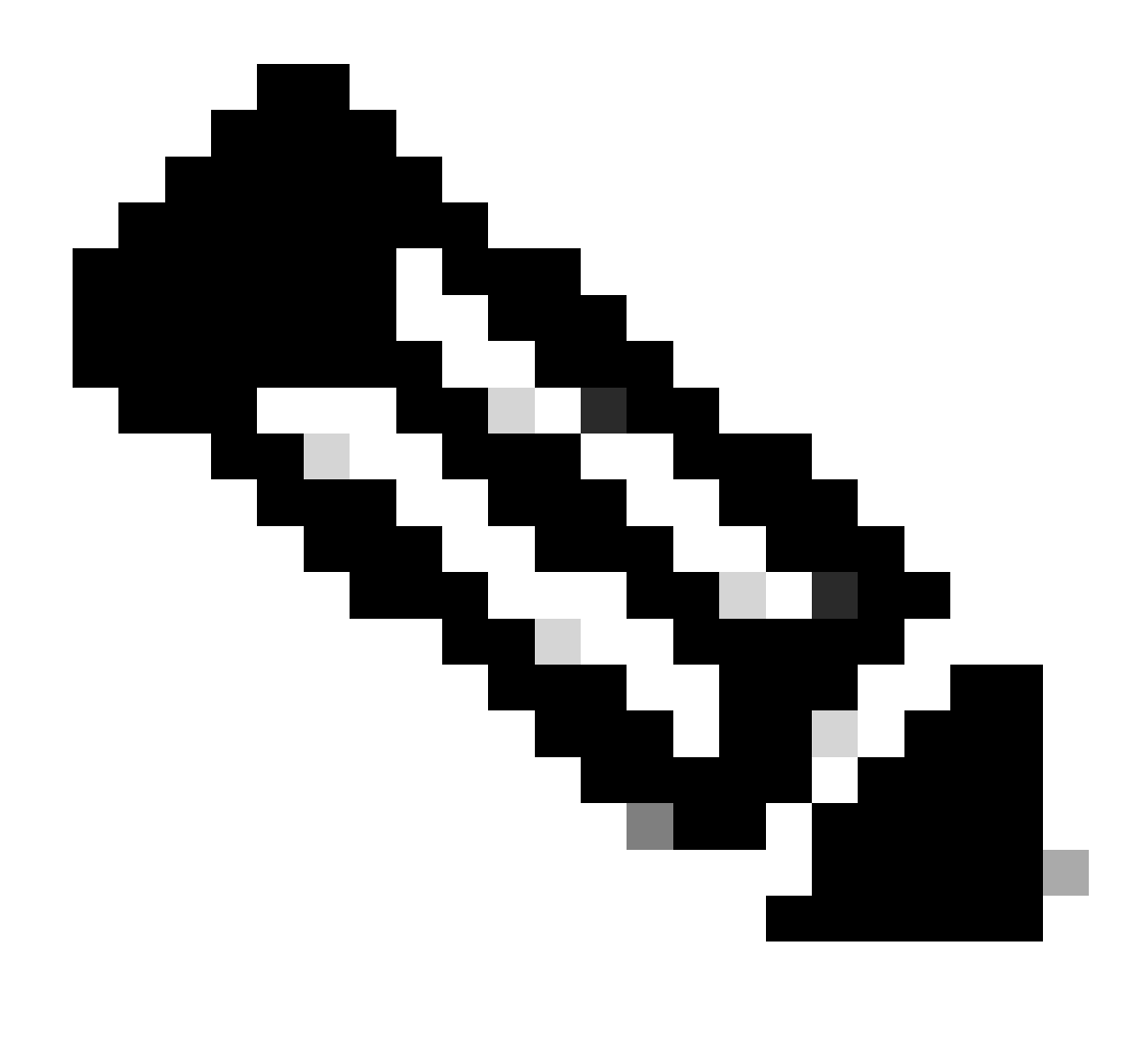

Hinweis: Die Punt-Ablaufverfolgung kann ohne die globalen oder Schnittstellenbedingungen funktionieren, genau wie eine Drop-Ablaufverfolgung. Die Bedingungen müssen jedoch definiert werden, damit eine Injection-Trace funktioniert.

Das folgende Beispiel zeigt ein punt und inject packet trace, wenn Sie einen Ping vom ASR1K an einen benachbarten Router senden:

<#root>

ASR1000#

debug platform condition ipv4 172.16.10.2/32 both

#### ASR1000#

debug platform condition start

ASR1000#

debug platform packet-trace punt

ASR1000#

debug platform packet-trace inject

ASR1000#

debug platform packet-trace packet 16

ASR1000# ASR1000#ping 172.16.10.2 Type escape sequence to abort. Sending 5, 100-byte ICMP Echos to 172.16.10.2, timeout is 2 seconds: !!!!! Success rate is 100 percent (5/5), round-trip min/avg/max = 14/14/15 ms ASR1000#

Jetzt können Sie die punt und die nject trace rErgebnisse überprüfen:

<#root>

#### ASR1000#

show platform packet-trace summary

| Pkt | Input   | Output                      | State | Reaso | n       |       |
|-----|---------|-----------------------------|-------|-------|---------|-------|
| 0   | INJ.2   | Gi0/0/1                     | FWD   |       |         |       |
| 1   | Gi0/0/1 | internal0/0/rp:0            | PUNT  | 11    | (For-us | data) |
| 2   | INJ.2   | Gi0/0/1                     | FWD   |       |         |       |
| 3   | Gi0/0/1 | <pre>internal0/0/rp:0</pre> | PUNT  | 11    | (For-us | data) |
| 4   | INJ.2   | Gi0/0/1                     | FWD   |       |         |       |
| 5   | Gi0/0/1 | internal0/0/rp:0            | PUNT  | 11    | (For-us | data) |
| 6   | INJ.2   | Gi0/0/1                     | FWD   |       |         |       |
| 7   | Gi0/0/1 | internal0/0/rp:0            | PUNT  | 11    | (For-us | data) |
| 8   | INJ.2   | Gi0/0/1                     | FWD   |       |         |       |
| 9   | Gi0/0/1 | <pre>internal0/0/rp:0</pre> | PUNT  | 11    | (For-us | data) |
|     |         |                             |       |       |         |       |

ASR1000#

show platform packet-trace packet 0

Packet: 0 CBUG ID: 120 Summary

Input : INJ.2

 Output
 : GigabitEthernet0/0/1

 State
 : FWD

 Timestamp

 Start
 : 115612780360228 ns (05/29/2014 15:02:55.467987 UTC)

 Stop
 : 115612780380931 ns (05/29/2014 15:02:55.468008 UTC)

 Path Trace

 Feature:
 IPV4

 Source
 : 172.16.10.1

 Destination:
 : 172.16.10.2

 Protocol
 : 1 (ICMP)

ASR1000# ASR1000#

```
show platform packet-trace packet 1
```

Packet: 1CBUG ID: 121SummaryInput: GigabitEthernet0/0/1Output: internal0/0/rp:0

State : PUNT 11 (For-us data)

Timestamp Start : 115612781060418 ns (05/29/2014 15:02:55.468687 UTC) Stop : 115612781120041 ns (05/29/2014 15:02:55.468747 UTC) Path Trace Feature: IPV4 Source : 172.16.10.2 Destination : 172.16.10.1 Protocol : 1 (ICMP)

#### Packet Trace-Optimierung mit IOSd und LFTS Punt/Inject Trace und UDF-Anpassung (neu in 17.3.1)

Die Paketablaufverfolgungsfunktion wurde weiter verbessert, um zusätzliche Ablaufverfolgungsinformationen für Pakete bereitzustellen, die von IOSd oder anderen BinOS-Prozessen in Cisco IOS-XE Version 17.3.1 stammen oder für diese bestimmt sind.

#### **IOSd Drop Tracing**

Mit dieser Erweiterung wird die Paket-Nachverfolgung auf IOSd ausgedehnt und kann Informationen über alle Paketverluste innerhalb von IOSd liefern, die in der Regel in der Ausgabe von *show ip traffic* gemeldet werden. Es ist keine zusätzliche Konfiguration erforderlich, um die IOSd-Ablaufverfolgung zu aktivieren. Das folgende Beispiel zeigt ein UDP-Paket, das von IOSd aufgrund eines fehlerhaften Prüfsummenfehlers verworfen wurde: <#root>

```
Router#debug platform condition ipv4 10.118.74.53/32 both
Router#debug platform condition start
Router#debug platform packet-trace packet 200
Packet count rounded up from 200 to 256
Router#
Router#show plat pack pa 0
Packet: 0
                   CBUG ID: 674
Summary
 Input
           : GigabitEthernet1
 Output
           : internal0/0/rp:0
 State
           : PUNT 11 (For-us data)
 Timestamp
    Start : 17756544435656 ns (06/29/2020 18:19:17.326313 UTC)
    Stop
           : 17756544469451 ns (06/29/2020 18:19:17.326346 UTC)
Path Trace
 Feature: IPV4(Input)
    Input
            : GigabitEthernet1
    Output
               : <unknown>
    Source
               : 10.118.74.53
    Destination : 172.18.124.38
              : 17 (UDP)
    Protocol
     SrcPort : 2640
     DstPort : 500
IOSd Path Flow: Packet: 0
                            CBUG ID: 674
 Feature: INFRA
 Pkt Direction: IN
    Packet Rcvd From DATAPLANE
 Feature: IP
 Pkt Direction: IN
    Packet Enqueued in IP layer
    Source
              : 10.118.74.53
    Destination : 172.18.124.38
    Interface : GigabitEthernet1
 Feature: IP
 Pkt Direction: IN
 FORWARDED To transport layer
    Source
                : 10.118.74.53
    Destination : 172.18.124.38
    Interface
                 : GigabitEthernet1
 Feature: UDP
 Pkt Direction: IN
```

Source : 10.118.74.53(2640) Destination : 172.18.124.38(500)

#### IOSd-Ausgangspfad-Verfolgung

Die Paketverfolgung wird verbessert, um die Informationen zur Pfadverfolgung und Protokollverarbeitung anzuzeigen, wenn das Paket von IOSd stammt und in Ausgangsrichtung an das Netzwerk gesendet wird. Es ist keine zusätzliche Konfiguration erforderlich, um die IOSd-Ausgangspfadverfolgungsinformationen zu erfassen. Das folgende Beispiel zeigt die Ablaufverfolgung des Ausgangspfades für ein SSH-Paket, das den Router verlässt:

<#root>

```
Router#show platform packet-trace packet 2
Packet: 2 CBUG ID: 2
```

IOSd Path Flow:

```
Feature: TCP
 Pkt Direction: OUTtcp0: 0 SYNRCVD 172.18.124.38:22 172.18.124.55:52774 seq 3052140910 OPTS 4 ACK 2346
  Feature: TCP
 Pkt Direction: OUT
  FORWARDED
   TCP: Connection is in SYNRCVD state
    ACK
                : 2346709419
    SEO
                : 3052140910
                : 172.18.124.38(22)
    Source
    Destination : 172.18.124.55(52774)
  Feature: IP
 Pkt Direction: OUTRoute out the generated packet.srcaddr: 172.18.124.38, dstaddr: 172.18.124.55
 Feature: IP
 Pkt Direction: OUTInject and forward successful srcaddr: 172.18.124.38, dstaddr: 172.18.124.55
 Feature: TCP
 Pkt Direction: OUTtcp0: 0 SYNRCVD 172.18.124.38:22 172.18.124.55:52774 seq 3052140910 OPTS 4 ACK 2346
Summary
 Input
            : INJ.2
 Output
            : GigabitEthernet1
 State
            : FWD
```

Timestamp : 490928006866 ns (06/29/2020 13:31:30.807879 UTC) Start : 490928038567 ns (06/29/2020 13:31:30.807911 UTC) Stop Path Trace Feature: IPV4(Input) : internal0/0/rp:0 Input Output : <unknown> Source : 172.18.124.38 Destination : 172.18.124.55 : 6 (TCP) Protocol SrcPort : 22 DstPort : 52774 Feature: IPSec : IPSEC\_RESULT\_DENY Result : SEND\_CLEAR Action SA Handle : 0 Peer Addr : 172.18.124.55 Local Addr: 172.18.124.38

#### LFTS-Paketverfolgung

LFTS (Linux Forwarding Transport Service) ist ein Transportmechanismus zum Weiterleiten von Paketen, die von CPP gesendet werden, an andere Anwendungen als IOSd. Die LFTS-Paketablaufverfolgungs-Verbesserung hat Ablaufverfolgungsinformationen für solche Pakete in der Pfadablaufverfolgungsausgabe hinzugefügt. Zum Abrufen der LFTS-Ablaufverfolgungsinformationen ist keine zusätzliche Konfiguration erforderlich. Hier ist ein Beispiel für die Ausgabe der LFTS-Ablaufverfolgung für Paket-Punts an die NETCONF-Anwendung:

<#root>

```
Router#show plat packet-trace pac 0
Packet: 0
                    CBUG ID: 461
Summary
 Input
            : GigabitEthernet1
 Output
            : internal0/0/rp:0
            : PUNT 11 (For-us data)
 State
 Timestamp
            : 647999618975 ns (06/30/2020 02:18:06.752776 UTC)
    Start
            : 647999649168 ns (06/30/2020 02:18:06.752806 UTC)
    Stop
Path Trace
  Feature: IPV4(Input)
               : GigabitEthernet1
    Input
    Output
                : <unknown>
                : 10.118.74.53
    Source
    Destination : 172.18.124.38
    Protocol : 6 (TCP)
      SrcPort : 65365
      DstPort
                : 830
```

LFTS Path Flow: Packet: 0 CBUG ID: 461

Feature: LFTS Pkt Direction: IN Punt Cause : 11 subCause : 0

#### Abgleich der Paketablaufmuster auf Basis des benutzerdefinierten Filters (nur ASR1000-Plattform)

In Cisco IOS-XE Version 17.3.1 wird den ASR1000-Produktfamilien ein neuer Paketvergleichsmechanismus hinzugefügt, um einen Abgleich in einem beliebigen Feld in einem Paket basierend auf der UDF-Infrastruktur (User Defined Filter) zu ermöglichen. Dies ermöglicht eine flexible Paketzuordnung auf der Grundlage von Feldern, die nicht Teil der standardmäßigen L2/L3/L4-Headerstruktur sind. Das nächste Beispiel zeigt eine UDF-Definition, die mit 2 Byte eines benutzerdefinierten Musters von 0x4D2 übereinstimmt, das mit einem Offset von 26 Byte vom äußeren L3-Protokoll-Header beginnt.

udf grekey header outer 13 26 2 ip access-list extended match-grekey 10 permit ip any any udf grekey 0x4D2 0xFFFF debug plat condition ipv4 access-list match-grekey both

debug plat condition start debug plat packet-trace pack 100

#### **Packet Trace-Beispiele**

In diesem Abschnitt finden Sie einige Beispiele, in denen die Paketablaufverfolgungsfunktion zur Fehlerbehebung nützlich ist.

Beispiel für Packet Trace - NAT

In diesem Beispiel wird eine Network Address Translation (NAT) als Schnittstellenquelle auf der WAN-Schnittstelle eines ASR1K (Gig0/0/0) für das lokale Subnetz (172.16.10.0/24) konfiguriert.

Nachfolgend finden Sie die Plattformbedingung und die Konfiguration der Paketverfolgung, die verwendet wird, um den Datenverkehr von 172.16.10.2 bis 172.16.20.2 zu verfolgen, der auf der Gig0/0/0-Schnittstelle umgewandelt wird:

Wenn fünf ICMP-Pakete von 172.16.10.2 an 172.16.20.2 mit einer NAT-Konfiguration für die Schnittstellenquelle gesendet werden, sind dies die Paketverfolgungsergebnisse:

<#root>

ASR1000#

show platform packet-trace summary

| Pkt | Input   | Output  | State Reason |
|-----|---------|---------|--------------|
| 0   | Gi0/0/1 | Gi0/0/0 | FWD          |
| 1   | Gi0/0/1 | Gi0/0/0 | FWD          |
| 2   | Gi0/0/1 | Gi0/0/0 | FWD          |
| 3   | Gi0/0/1 | Gi0/0/0 | FWD          |
| 4   | Gi0/0/1 | Gi0/0/0 | FWD          |

ASR1000#

show platform packet-trace statistics

PacketsSummaryMatched5Traced5PacketsReceivedIngress5Inject0PacketsProcessedForward5Punt0Drop0Consume0

ASR1000#

Packet: 0 CBUG ID: 146 Summary Input : GigabitEthernet0/0/1 Output : GigabitEthernet0/0/0 : FWD State Timestamp Start : 3010217805313 ns (05/17/2014 07:01:52.227836 UTC) Stop : 3010217892847 ns (05/17/2014 07:01:52.227923 UTC) Path Trace Feature: IPV4 : 172.16.10.2 Source Destination : 172.16.20.2 Protocol : 1 (ICMP) Feature: FIA\_TRACE : 0x806c7eac - DEBUG\_COND\_INPUT\_PKT Entry Lapsed time: 1031 ns Feature: FIA\_TRACE : 0x82011c00 - IPV4\_INPUT\_DST\_LOOKUP\_CONSUME Entry Lapsed time: 462 ns Feature: FIA\_TRACE : 0x82000170 - IPV4\_INPUT\_FOR\_US\_MARTIAN Entry Lapsed time: 355 ns Feature: FIA\_TRACE Entry : 0x803c6af4 - IPV4\_INPUT\_VFR Lapsed time: 266 ns Feature: FIA\_TRACE Entry : 0x82004500 - IPV4\_OUTPUT\_LOOKUP\_PROCESS Lapsed time: 942 ns Feature: FIA\_TRACE Entry : 0x8041771c - IPV4\_INPUT\_IPOPTIONS\_PROCESS Lapsed time: 88 ns Feature: FIA\_TRACE : 0x82013400 - MPLS\_INPUT\_GOTO\_OUTPUT\_FEATURE Entry Lapsed time: 568 ns Feature: FIA\_TRACE : 0x803c6900 - IPV4\_OUTPUT\_VFR Entry Lapsed time: 266 ns

Feature: NAT Direction : IN to OUT Action : Translate Source Old Address : 172.16.10.2 00028 New Address : 192.168.10.1 00002

Feature: FIA\_TRACE Entry : 0x8031c248 - IPV4\_NAT\_OUTPUT\_FIA Lapsed time: 55697 ns Feature: FIA\_TRACE

: 0x801424f8 - IPV4\_OUTPUT\_THREAT\_DEFENSE Entry Lapsed time: 693 ns Feature: FIA\_TRACE : 0x803c60b8 - IPV4\_MC\_OUTPUT\_VFR\_REFRAG Entry Lapsed time: 88 ns Feature: FIA\_TRACE : 0x82014900 - IPV6\_INPUT\_L2\_REWRITE Entry Lapsed time: 444 ns Feature: FIA\_TRACE : 0x82000080 - IPV4\_OUTPUT\_FRAG Entry Lapsed time: 88 ns Feature: FIA\_TRACE : 0x8200e600 - IPV4\_OUTPUT\_DROP\_POLICY Entry Lapsed time: 1457 ns Feature: FIA\_TRACE : 0x82017980 - MARMOT\_SPA\_D\_TRANSMIT\_PKT Entry Lapsed time: 7431 ns ASR1000#

#### Beispiel für Packet Trace - VPN

In diesem Beispiel wird ein Site-to-Site-VPN-Tunnel zwischen dem ASR1K und dem Cisco IOS-Router verwendet, um den Datenverkehr zwischen 172.16.10.0/24 und 172.16.20.0/24 (lokale und Remote-Subnetze) zu schützen.

Nachfolgend finden Sie die Plattformbedingung und die Konfiguration der Paketverfolgung, die verwendet wird, um den VPN-Datenverkehr zu verfolgen, der von 172.16.10.2 bis 172.16.20.2 auf der Gig 0/0/1-Schnittstelle fließt:

```
debug platform condition interface Gig 0/0/1 ingress
debug platform condition start
debug platform packet-trace packet 1024 fia-trace
```

Wenn fünf ICMP-Pakete von 172.16.10.2 bis 172.16.20.2 gesendet werden, die durch den VPN-Tunnel zwischen dem ASR1K und dem Cisco IOS-Router in diesem Beispiel verschlüsselt werden, sind dies die Paketverfolgungs-Ausgaben:

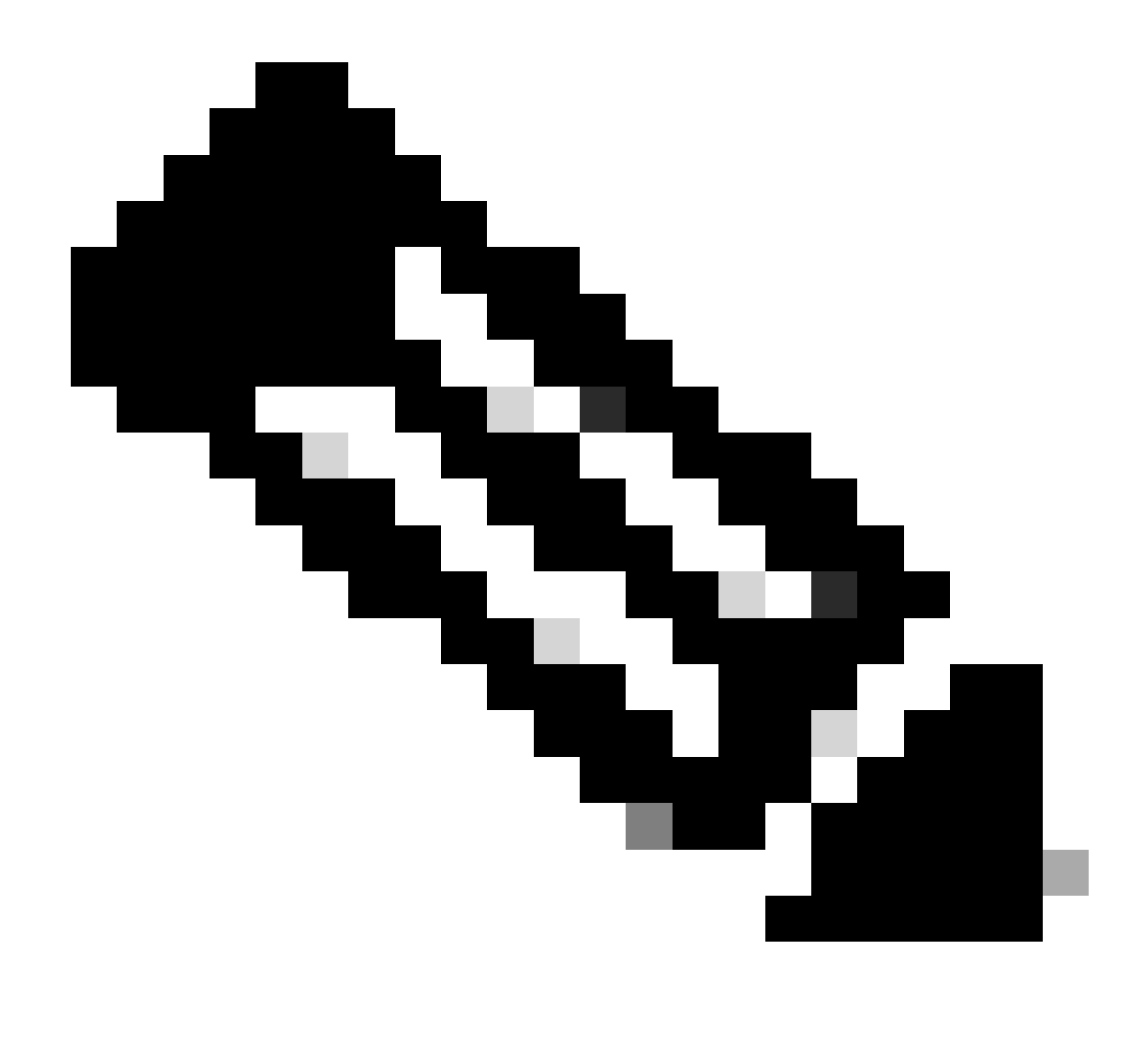

**Hinweis:** Die Paketnachverfolgungen zeigen das QFP Security Association (SA)-Handle in der Ablaufverfolgung an, die zur Verschlüsselung des Pakets verwendet wird. Dies ist nützlich, wenn Sie IPsec-VPN-Probleme beheben, um sicherzustellen, dass die richtige SA für die Verschlüsselung verwendet wird.

<#root>

ASR1000#

| Input   | Output                                                       | State Reaso                                                                                                    | on                                                                                                    |
|---------|--------------------------------------------------------------|----------------------------------------------------------------------------------------------------|----------------------------------------------------------------------------------------------------|
| Gi0/0/1 | Gi0/0/0                                                      | FWD                                                                                                    |                                                                                                    |
| Gi0/0/1 | Gi0/0/0                                                      | FWD                                                                                                    |                                                                                                    |
| Gi0/0/1 | Gi0/0/0                                                      | FWD                                                                                                    |                                                                                                    |
| Gi0/0/1 | Gi0/0/0                                                      | FWD                                                                                                    |                                                                                                    |
| Gi0/0/1 | Gi0/0/0                                                      | FWD                                                                                                    |                                                                                                    |
|         | Input<br>Gi0/0/1<br>Gi0/0/1<br>Gi0/0/1<br>Gi0/0/1<br>Gi0/0/1 | Input         Output           Gi0/0/1         Gi0/0/0           Gi0/0/1         Gi0/0/0           Gi0/0/1         Gi0/0/0           Gi0/0/1         Gi0/0/0           Gi0/0/1         Gi0/0/0           Gi0/0/1         Gi0/0/0 | Input         Output         State         Reasonance           Gi0/0/1         Gi0/0/0         FWD         Gi0/0/0         FWD         Gi0/0/0         Gi0/0/1         Gi0/0/0         Gi0/0/1         Gi0/0/0         FWD         Gi0/0/1         Gi0/0/0         Gi0/0/1         Gi0/0/0         FWD         Gi0/0/1         Gi0/0/1         Gi0/0/0         FWD         Gi0/0/1         Gi0/0/1         Gi0/0/0         FWD         Gi0/0/1         Gi0/0/1         Gi0/0/0         FWD         Gi0/0/1         Gi0/0/1         Gi0/0/0         FWD         Gi0/0/1         Gi0/0/1         Gi0/1 |

ASR1000#

show platform packet-trace packet 0

Packet: 0 CBUG ID: 211 Summary : GigabitEthernet0/0/1 Input Output : GigabitEthernet0/0/0 State : FWD Timestamp Start : 4636921551459 ns (05/17/2014 07:28:59.211375 UTC) Stop : 4636921668739 ns (05/17/2014 07:28:59.211493 UTC) Path Trace Feature: IPV4 : 172.16.10.2 Source Destination : 172.16.20.2 Protocol : 1 (ICMP) Feature: FIA\_TRACE Entry : 0x806c7eac - DEBUG\_COND\_INPUT\_PKT Lapsed time: 622 ns Feature: FIA\_TRACE : 0x82011c00 - IPV4\_INPUT\_DST\_LOOKUP\_CONSUME Entry Lapsed time: 462 ns Feature: FIA\_TRACE : 0x82000170 - IPV4\_INPUT\_FOR\_US\_MARTIAN Entry Lapsed time: 320 ns Feature: FIA\_TRACE : 0x82004500 - IPV4\_OUTPUT\_LOOKUP\_PROCESS Entry Lapsed time: 1102 ns Feature: FIA\_TRACE : 0x8041771c - IPV4\_INPUT\_IPOPTIONS\_PROCESS Entry Lapsed time: 88 ns Feature: FIA\_TRACE : 0x82013400 - MPLS\_INPUT\_GOTO\_OUTPUT\_FEATURE Entry Lapsed time: 586 ns Feature: FIA\_TRACE : 0x803c6900 - IPV4\_OUTPUT\_VFR Entry Lapsed time: 266 ns Feature: FIA\_TRACE : 0x80757914 - MC\_OUTPUT\_GEN\_RECYCLE Entry Lapsed time: 195 ns Feature: FIA\_TRACE Entry : 0x803c60b8 - IPV4\_MC\_OUTPUT\_VFR\_REFRAG Lapsed time: 88 ns

Local Addr: 192.168.10.1 Feature: FIA\_TRACE : 0x8043caec - IPV4\_OUTPUT\_IPSEC\_CLASSIFY Entry Lapsed time: 9528 ns Feature: FIA\_TRACE : 0x8043915c - IPV4\_OUTPUT\_IPSEC\_DOUBLE\_ACL Entry Lapsed time: 355 ns Feature: FIA\_TRACE : 0x8043b45c - IPV4\_IPSEC\_FEATURE\_RETURN Entry Lapsed time: 657 ns Feature: FIA\_TRACE : 0x8043ae28 - IPV4\_OUTPUT\_IPSEC\_RERUN\_JUMP Entry Lapsed time: 888 ns Feature: FIA\_TRACE Entry : 0x80436f10 - IPV4\_OUTPUT\_IPSEC\_POST\_PROCESS Lapsed time: 2186 ns Feature: FIA\_TRACE : 0x8043b45c - IPV4\_IPSEC\_FEATURE\_RETURN Entry Lapsed time: 675 ns Feature: FIA\_TRACE : 0x82014900 - IPV6\_INPUT\_L2\_REWRITE Entry Lapsed time: 1902 ns Feature: FIA\_TRACE : 0x82000080 - IPV4\_OUTPUT\_FRAG Entry Lapsed time: 71 ns Feature: FIA\_TRACE : 0x8200e600 - IPV4\_OUTPUT\_DROP\_POLICY Entry Lapsed time: 1582 ns Feature: FIA\_TRACE : 0x82017980 - MARMOT\_SPA\_D\_TRANSMIT\_PKT Entry Lapsed time: 3964 ns ASR1000#

### Auswirkungen auf die Leistung

Feature: IPSec

Action : ENCRYPT SA Handle : 6

Result : IPSEC\_RESULT\_SA

Peer Addr : 192.168.20.1

Paketablaufverfolgungspuffer belegen QFP DRAM. Achten Sie daher auf die Menge an Speicher, die für eine Konfiguration erforderlich ist, und auf die Menge an verfügbarem Speicher.

Die Auswirkungen auf die Leistung variieren je nach den aktivierten Optionen für die Paketverfolgung. Die Paketverfolgung wirkt sich nur auf die Weiterleitungsleistung der verfolgten Pakete aus, z. B. der Pakete, die den benutzerdefinierten Bedingungen entsprechen. Je detaillierter und detaillierter die Informationen sind, die Sie für die Paketerfassung konfigurieren, desto umfangreicher können sich diese auf die Ressourcen auswirken.

Wie bei jeder Fehlerbehebung empfiehlt es sich, einen iterativen Ansatz zu wählen und nur dann die detaillierteren Ablaufverfolgungsoptionen zu aktivieren, wenn eine Debugsituation dies erfordert.

Die Verwendung von QFP-DRAMs kann anhand der folgenden Formel geschätzt werden:

Benötigter Arbeitsspeicher = (statistischer Overhead) + Anzahl der Pakete \* (Zusammenfassungsgröße + Pfaddatengröße + Kopiergröße)

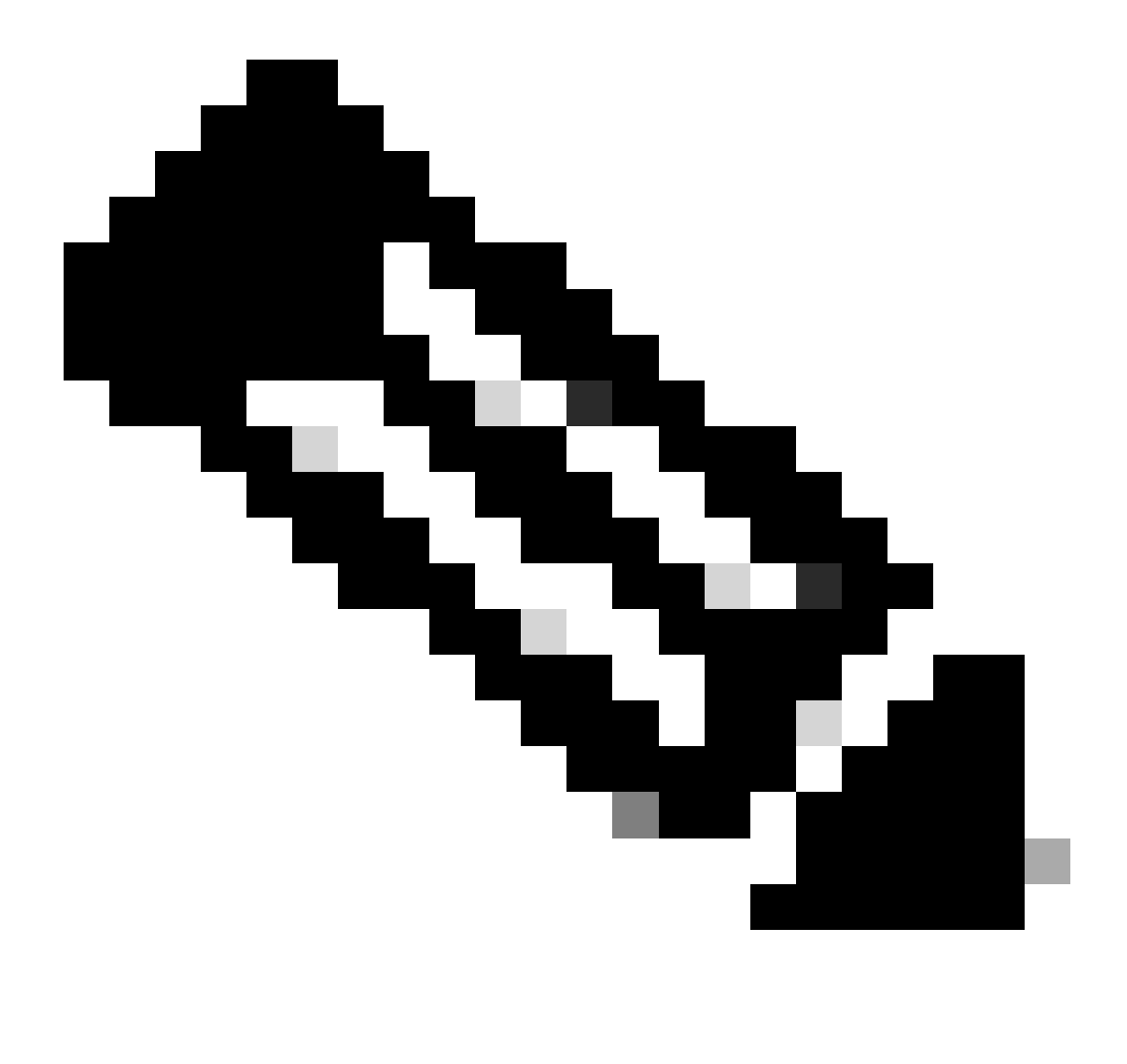

Hinweis: Wenn der Overhead für Statistiken und die Zusammenfassungsgröße auf 2 KB bzw. 128 B festgelegt sind, sind die Pfaddatengröße und die Kopiegröße vom Benutzer konfigurierbar.

### Zugehörige Informationen

- <u>Software-Konfigurationsanleitung für Cisco Router der Aggregation-Serie ASR1000 Packet Trace</u>
- <u>Paketverluste bei Cisco Services Routern der Serie ASR 1000</u>
- <u>Technischer Support und Downloads von Cisco</u>

### Informationen zu dieser Übersetzung

Cisco hat dieses Dokument maschinell übersetzen und von einem menschlichen Übersetzer editieren und korrigieren lassen, um unseren Benutzern auf der ganzen Welt Support-Inhalte in ihrer eigenen Sprache zu bieten. Bitte beachten Sie, dass selbst die beste maschinelle Übersetzung nicht so genau ist wie eine von einem professionellen Übersetzer angefertigte. Cisco Systems, Inc. übernimmt keine Haftung für die Richtigkeit dieser Übersetzungen und empfiehlt, immer das englische Originaldokument (siehe bereitgestellter Link) heranzuziehen.